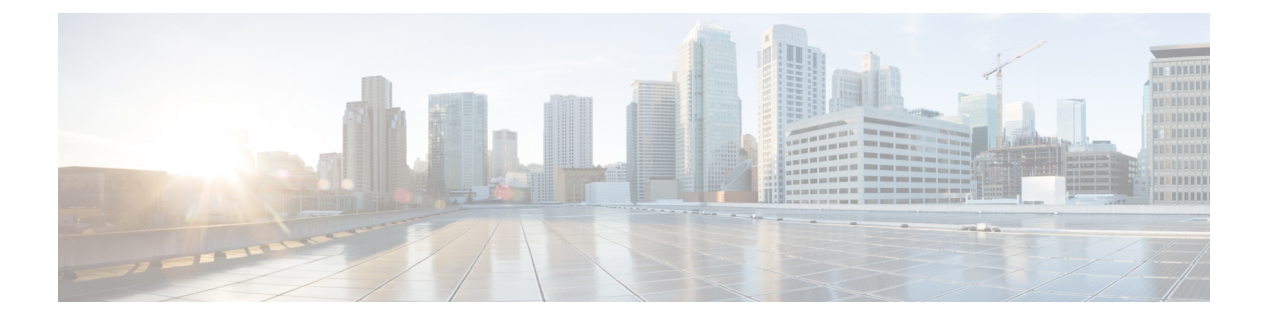

# PIM の設定

この章では、IPv4 ネットワーク内の Cisco NX-OS スイッチで、Protocol Independent Multicast (PIM) および bidirectional PIM (PIM-Bidir) 機能を構成する方法を説明します。

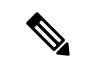

```
(注) PIM Any Source Multicast (ASM) および Source-Specific Multicast (SSM) は単方向です。
PIM-Bidir は、双方向データフローを許可する PIM の拡張形式です。PIM-Bidir は送信元
固有の状態を排除し、ツリーを任意の数のソースにスケーリングできるようにします。
その他の PIM モードおよび PIM-Bidir の違いは、PIM-Bidir に関する情報セクションで説
明されています。PIM と PIM-Bidir の構成は似ています。テキストのメモと手順は、構成
```

この章は、次の項で構成されています。

• PIM に関する情報 (2ページ)

の違いを示します。

- PIM-Bidir に関する情報 (10 ページ)
- PIM の注意事項と制約事項 (13 ページ)
- PIM-Bidir の注意事項と制限事項 (14 ページ)
- PIM のデフォルト設定 (14 ページ)
- PIM の設定 (15 ページ)
- PIM 設定の確認 (38 ページ)
- •統計の表示(39ページ)
- PIM の設定例 (40 ページ)
- BSR を使用した PIM-Bidir の構成例 (42 ページ)
- マルチキャストサービスリフレクションの設定(43ページ)
- ・次の作業(54ページ)
- その他の参考資料 (54 ページ)
- •関連資料 (55ページ)
- ・標準 (55ページ)
- MIB (55 ページ)

## **PIM**に関する情報

マルチキャスト対応ルータ間で使用される PIM は、マルチキャスト配信ツリーを構築して、 ルーティング ドメイン内にグループ メンバーシップをアドバタイズします。PIM は、複数の 送信元からのパケットが転送される共有配信ツリーと、単一の送信元からのパケットが転送さ れる送信元配信ツリーを構築します。マルチキャストの詳細については、「マルチキャストに 関する詳細」セクションを参照してください。

Cisco NX-OS は、IPv4 ネットワーク (PIM) 対応の PIM スパース モードをサポートします。 (PIM スパース モードでは、ネットワーク上の要求元だけにマルチキャスト トラフィックが 伝送されます。) ルータ上で同時に実行するように PIM を構成できます。PIM グローバル パ ラメータを使用すると、ランデブーポイント (RP)、メッセージパケットフィルタリング、 および統計情報を設定できます。PIM インターフェイスパラメータを使用すると、マルチキャ スト機能のイネーブル化、PIM の境界の識別、PIM hello メッセージインターバルの設定、お よび指定ルータ (DR) のプライオリティ設定を実行できます。詳細については、「PIM スパー スモードの設定」セクションを参照してください。

(注) Cisco NX-OS は PIM デンス モードをサポートしていません。

Cisco NX-OS でマルチキャスト機能を有効化するには、各ルータで PIM 機能を有効化してか ら、マルチキャストに参加する各インターフェイスで、PIM スパース モードを有効化する必 要があります。PIM は IPv4 ネットワーク用に設定できます。IPv4 ネットワーク上のルータで IGMP がイネーブルになっていない場合は、PIM によって自動的にイネーブルにされます。 IGMP の構成については、IGMP の設定 を参照してください。

PIM グローバル コンフィギュレーション パラメータを使用すると、マルチキャスト グループ アドレスの範囲を設定して、次に示す 2 つのツリー 配信モードで利用できます。

- Any Source Multicast (ASM) :マルチキャスト送信元の検出機能を提供します。ASM では、マルチキャストグループの送信元と受信者間に共有ツリーを構築し、新しい受信者がグループに追加された場合は、送信元ツリーに切り替えることができます。ASM モードを利用するには、RP を設定する必要があります。
- ・送信元固有マルチキャスト(SSM)は、マルチキャスト送信元への加入要求を受信する LAN セグメント上の代表ルータを起点として、送信元ツリーを構築します。SSM モード では、RP を設定する必要がありません。送信元の検出は、その他の方法で実行する必要 があります。

モードを組み合わせて、さまざまな範囲のグループアドレスに対応することができます。詳細 については、PIMの設定(1ページ)を参照してください。ASM モードで使用される PIM スパース モードと共有配信ツリーの詳細については、「RFC 4601」を参照してください。

SSM モードの PIM の詳細については、RFC 3569 を参照してください。

PIM-Bidir の詳細については、RFC5015 を参照してください。

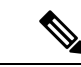

(注) Cisco Nexus 3548 シリーズデバイス対応の Cisco NX-OS では、マルチキャストの等コストマルチパス(ECMP)がデフォルトでオンになっています。ECMPをオフにすることはできません。プレフィックスに対し複数のパスが存在する場合は、PIMがルーティングテーブル内で最も低いアドミニストレーティブディスタンスを持つパスを選択します。Cisco NX-OS は、宛先までの 16 のパスをサポートします。

### Hello メッセージ

ルータがマルチキャストアドレス224.0.0.13にPIM hello メッセージを送信して、PIM ネイバー ルータとの隣接関係を確立すると、PIM プロセスが開始されます。hello メッセージは 30 秒間 隔で定期的に送信されます。PIM ソフトウェアはすべてのネイバーからの応答を確認すると、 各 LAN セグメント内でプライオリティが最大のルータを指定ルータ (DR) として選択しま す。DR 優先順位は、PIM hello メッセージの DR 優先順位値に基づいて決まります。全ルータ の DR プライオリティ値が不明、またはプライオリティが等しい場合は、IP アドレスが最上位 のルータが DR として選定されます。

∕!∖

注意 PIM hello 間隔を低い値(10 秒未満、またはネットワーク環境に応じて)に変更すると、 マルチキャストトラフィックが失われる可能性があります。

helloメッセージには保持時間の値も含まれています。通常、この値はhelloインターバルの3.5 倍です。ネイバーから後続の hello メッセージがないまま保持時間を経過すると、スイッチは そのリンクで PIM エラーを検出します。

PIM ソフトウェアで、PIM ネイバーとの PIM hello メッセージの認証に MD5 ハッシュ値を使用 するよう設定すると、セキュリティを高めることができます。

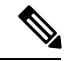

(注) スイッチで PIM がディセーブルである場合は、IGMP スヌーピング ソフトウェアが PIM hello メッセージを処理します。

hello メッセージ認証の構成に関する詳細は、「PIM スパース モードの設定」セクションを参照してください。

### Join-Prune メッセージ

受信者から送信された、新しいグループまたは送信元に対するIGMPメンバーシップレポート メッセージを受信すると、DRは、インターフェイスからランデブーポイント方向(ASMモー ド)または送信元方向(SSMモード)に PIM Join メッセージを送信して、受信者と送信元を 接続するツリーを作成します。ランデブーポイント(RP)は共有ツリーのルートであり、ASM モードで PIM ドメイン内のすべての送信元およびホストによって使用されます。SSM では RP を使用せず、送信元と受信者間の最小コスト パスである最短パス ツリー(SPT)を構築しま す。PIM Bidir モードでは、Designated Forwarder (DF) が DR の代わりに PIM Join メッセージ の送信を実行します。

DR はグループまたは送信元から最後のホストが脱退したことを認識すると、PIM Prune メッ セージを送信して、配信ツリーから該当するパスを削除します。各ルータは、マルチキャスト 配信ツリーの上流方向のホップに Join または Prune アクションを次々と転送し、パスを作成 (Join) または削除 (Prune) します。

- (注) 「PIM-Bidir」セクションで説明されているように、PIM-Bidir はランデブーポイント (RP)を使用して双方向ツリーを形成します。

(注) このマニュアル内の「PIM join メッセージ」および「PIM prune メッセージ」という用語 は、PIM join-prune メッセージに関して、Join または Prune アクションのうち実行される アクションのみをわかりやすく示すために使用しています。

Join/Prune メッセージは、ソフトウェアからできるだけ短時間で送信されます。Join/Prune メッ セージをフィルタリングするには、ルーティングポリシーを定義します。join-prune メッセー ジポリシーの構成に関する詳細は、「PIM スパース モードの設定」 セクションを参照してく ださい。

PIM Join を上流に発信してルーティングテーブルに含まれる既知のすべての(S、G)に対し てSPTを事前に構築できます。受信者が存在しない場合でも、PIM Joinを上流に発信してルー ティングテーブルに含まれる既知のすべての(S、G)に対する SPT を事前に構築するには、 **ip pim pre-build-spt** コマンドを使用します。デフォルトで PIM(S、G) Join が上流に発信され るのは、(S、G)の OIF リストが空でない場合だけです。

### ステートのリフレッシュ

PIM では、3.5 分のタイムアウト間隔でマルチキャスト エントリをリフレッシュする必要があ ります。ステートをリフレッシュすると、トラフィックがアクティブなリスナーだけに配信さ れるため、ルータで不要なリソースが使用されなくなります。

PIM ステートを維持するために、最終ホップである DR は、Join/Prune メッセージを1分に1 回送信します。次に、(\*、G) ステートおよび(S、G) ステートの構築例を示します。

- (\*、G) ステートの構築例: IGMP (\*、G) レポートを受信すると、DR は (\*、G) PIM Join メッセージを RP 方向に送信します。
- (S、G) ステートの構築例: IGMP(S、G) レポートを受信すると、DR は(S、G) PIM Join メッセージを送信元方向に送信します。

ステートがリフレッシュされていない場合、PIMソフトウェアは、上流ルータのマルチキャス ト発信インターフェイス リストから転送パスを削除し、配信ツリーを再構築します。

### ランデブー ポイント

ランデブーポイント(RP)は、マルチキャストネットワークドメイン内にあるユーザが指定 したルータで、マルチキャスト共有ツリーの共有ルートとして動作します。必要に応じて複数 のRPを設定し、さまざまなグループ範囲をカバーすることができます。

#### スタティック RP

マルチキャストグループ範囲の RP は静的に設定できます。この場合、ドメイン内のすべての ルータに RP のアドレスを設定する必要があります。

スタティック RP を定義するのは、次のような場合です。

- ルータに Anycast RP アドレスを設定する場合
- ・スイッチに手動で RP を設定する場合

スタティック RP の構成に関する詳細は、「静的 RP の設定(PIM)」セクションを参照して ください。

#### BSR

ブートストラップルータ(BSR)を使用すると、PIMドメイン内のすべてのルータで、BSR と同じ RPキャッシュが保持されるようになります。BSRでは、BSR 候補 RPから RPセット を選択するよう設定できます。BSRは、ドメイン内のすべてのルータに RPセットをブロード キャストする役割を果たします。ドメイン内の RPを管理するには、1つまたは複数の候補 BSR を選択します。候補 BSR の1つが、ドメインの BSR として選定されます。

Â

注意 同じネットワーク内では、Auto-RP プロトコルと BSR プロトコルを同時に設定できません。

図1は、BSR メカニズム、ソフトウェアによって選択された BSR であるルータ A が、イ有効 になっているすべてのインターフェイスから BSR メッセージを送信する場所を示しています (図の実線で表示)。このメッセージには RP セットが含まれており、ネットワーク内のすべ てのルータに次々とフラッディングされます。ルータ B および C は 候補 RP であり、選定さ れた BSR に候補 RP アドバタイズメントを直接送信しています(図の破線部分)。

選定された BSR は、ドメイン内のすべての候補 RP から候補 RP メッセージを受信します。 BSR から送信されるブートストラップメッセージには、すべての候補 RP に関する情報が格納 されています。各ルータでは共通のアルゴリズムを使用することにより、各マルチキャストグ ループに対応する同一の RP アドレスが選択されます。 図 1: BSR メカニズム

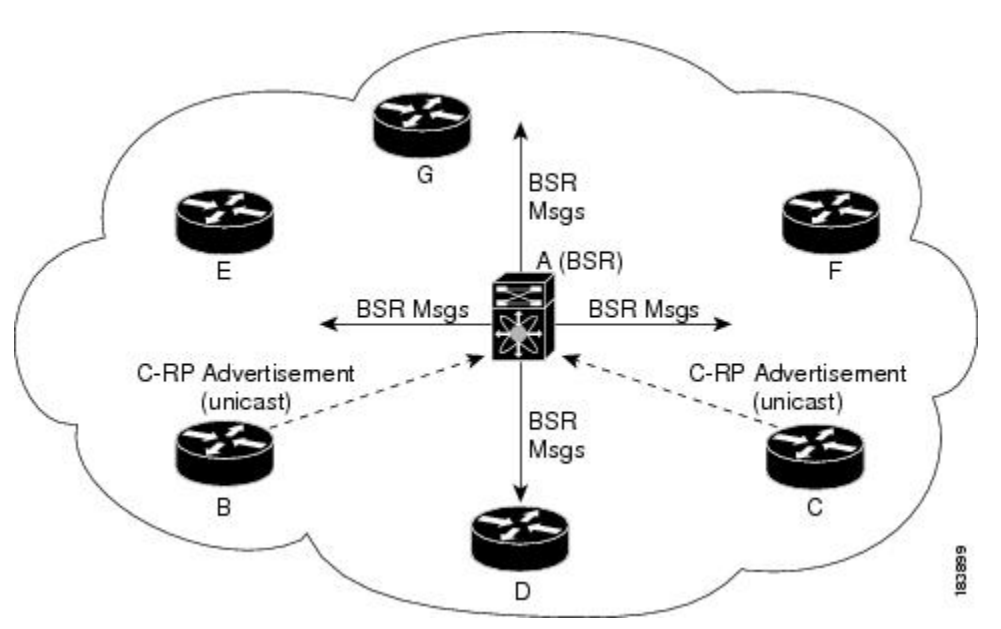

RP 選択プロセスの実行中、ソフトウェアは最も優先順位が高い RP アドレスを特定します。2 つ以上の RP アドレスのプライオリティが等しい場合は、選択プロセスで RP ハッシュを使用 することもできます。1 つのグループに割り当てられる RP アドレスは1 つだけです。

デフォルトでは、ルータはBSRメッセージの受信や転送を行えません。BSRメカニズムによって、PIMドメイン内のすべてのルータに対して、マルチキャストグループ範囲に割り当てられた RP セットが動的に通知されるようにするには、BSR リスニング機能および転送機能をイネーブルにする必要があります。

(注) BSRメカニズムは、サードパーティ製ルータで使用可能な、ベンダー共通のRP定義方式 です。

BSR および候補 RP の構成に関する詳細は、「BSR の設定」セクションを参照してください。

#### Auto-RP

Auto-RP は、インターネット標準であるブートストラップルータメカニズムに先立って導入 されたシスコのプロトコルです。Auto-RPを設定するには、候補マッピングエージェントおよ び候補 RP を選択します。候補 RP は、サポート対象グループ範囲を含んだ RP-Announce メッ セージを Cisco RP-Announce マルチキャスト グループ 224.0.1.39 に送信します。Auto-RP マッ ピングエージェントは候補 RP からの RP-Announce メッセージを受信して、グループと RP 間 のマッピング テーブルを形成します。マッピング エージェントは、このグループと RP 間の マッピング テーブルを RP-Discovery メッセージに格納して、Cisco RP-Discovery マルチキャスト トグループ 224.0.1.40 にマルチキャストします。 ▲
 注意 同じネットワーク内では、Auto-RP プロトコルと BSR プロトコルを同時に設定できません。

図2では、Auto-RPのメカニズムを示します。RPマッピングエージェントは、受信した RP 情報を、定期的に Cisco RP-Discovery グループ 224.0.1.40 にマルチキャストします(図の実線部分)。

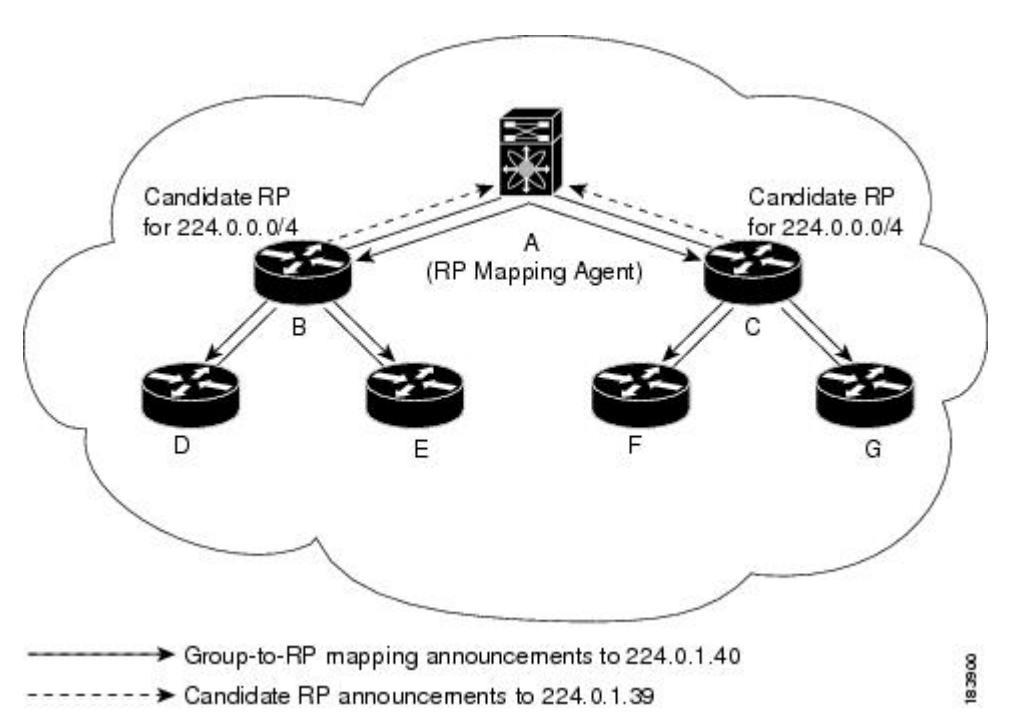

図 2: Auto-RP のメカニズム

デフォルトでは、ルータはAuto-RPメッセージの受信や転送を行いません。Auto-RPメカニズムによって、PIMドメイン内のルータに対して、グループとRP間のマッピング情報が動的に通知されるようにするには、Auto-RPリスニング機能および転送機能をイネーブルにする必要があります。

Auto-RP の構成に関する詳細は、Auto-RP の設定 (24 ページ) セクションを参照してください。

#### **Anycast-RP**

Anycast-RP には2つの実装方法があります。1つ目はマルチキャスト ソース検出プロトコル (MSDP)、もう1つは RFC 4610 に基づいています。ここでは、PIM Anycast-RP の設定方法 について説明します。

PIM Anycast-RP を使用すると、Anycast-RP セットというルータ グループを、複数のルータに 設定された単一のRPアドレスに割り当てることができます。Anycast-RPセットとは、Anycast-RP として設定された一連のルータを表します。各マルチキャスト グループで複数の RP をサポー トし、セット内のすべてのRPに負荷を分散させることができるのは、このRP方式だけです。 Anycast-RP はすべてのマルチキャスト グループをサポートします。

ユニキャストルーティングプロトコルの機能に基づいて、PIM Register メッセージが最も近い RP に送信され、PIM Join/Prune メッセージが最も近い RP の方向に送信されます。いずれかの RP がダウンすると、これらのメッセージは、ユニキャストルーティングを使用して次に最も 近い RP の方向へと送信されます。

PIM Anycast-RP の詳細については、RFC 4610 を参照してください。

Anycast-RPの構成方法については、「PIMエニーキャストRPセットの設定(PIM)」セクションを参照してください。

### PIM 登録メッセージ

PIM Register メッセージは、マルチキャスト送信元に直接接続された指定ルータ(DR)から RP にユニキャストされます。PIM Register メッセージには次の機能があります。

- マルチキャストグループに対する送信元からの送信がアクティブであることをRPに通知する
- •送信元から送られたマルチキャストパケットを RP に配信し、共有ツリーの下流に転送する

DR は RP から Register-Stop メッセージを受信するまで、PIM Register メッセージを RP 宛に送 信し続けます。RP が Register-Stop メッセージを送信するのは、次のいずれかの場合です。

- RP が送信中のマルチキャスト グループに、受信者が存在しない場合
- RP が送信元への SPT に加入しているにもかかわらず、送信元からのトラフィックの受信 が開始されていない場合

ip pim register-source コマンドを使用して、登録メッセージの送信元 IP アドレスが、RP がパ ケットを送信できる一意のルーテッドアドレスではない場合に、登録メッセージの送信元 IP アドレスを設定するために使用します。このような状況は、受信したパケットが転送されない ように送信元アドレスがフィルタリングされる場合、または送信元アドレスがネットワークに 対して一意でない場合に発生します。このような場合、RP から送信元アドレスへ送信される 応答は DR に到達せず、Protocol Independent Multicast Sparse Mode (PIM-SM) プロトコル障害 が発生します。

次に、登録メッセージの IP 送信元アドレスを DR のループバック 3 インターフェイスに設定 する例を示します。

```
switch # configuration terminal
switch(config) # vrf context Enterprise
switch(config-vrf) # ip pim register-source ethernet 2/3
switch(config-vrf) #
```

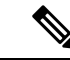

(注) Cisco NX-OS では RP の処理の停滞を防ぐため、PIM Register メッセージのレート制限が 行われます。

PIM Register メッセージをフィルタリングするには、ルーティングポリシーを定義します。PIM レジスタ メッセージ ポリシーの構成に関する詳細は、「メッセージフィルタリングの設定」 セクションを参照してください。

### 指定ルータ

PIM の ASM モードおよび SSM モードでは、各ネットワーク セグメント上のルータの中から 指定ルータ (DR) が選択されます。DR は、セグメント上の指定グループおよび送信元にマル チキャスト データを転送します。

LAN セグメントごとの DR は、「Hello メッセージ」セクションに記載された手順で決定されます。

ASM モードの場合、DR は RP に PIM Register パケットをユニキャストします。DR が、直接 接続された受信者からの IGMP メンバーシップ レポートを受信すると、DR を経由するかどう かに関係なく、RP への最短パスが形成されます。これにより、同じマルチキャスト グループ 上で送信を行うすべての送信元と、そのグループのすべての受信者を接続する共有ツリーが作 成されます。

SSM モードの場合、DR は送信元方向に(\*、G)または(S、G)PIM Join メッセージを発信 します。受信者から送信元へのパスは、各ホップで決定されます。この場合、送信元が受信者 または DR で認識されている必要があります。

DR 優先順位の構成に関する詳細は、「PIM スパースモードの設定」セクションを参照してください。

### 管理用スコープの IP マルチキャスト

管理用スコープの IP マルチキャスト方式を使用すると、マルチキャスト データの配信先に境 界を設定することができます。詳細については、「RFC 2365」を参照してください。

インターフェイスを PIM 境界として設定し、PIM メッセージがこのインターフェイスから送 信されないようにできます。ドメイン境界パラメータの構成に関する詳細は、「メッセージ フィルタリングの設定」セクションを参照してください。

Auto-RP スコープパラメータを使用すると、存続可能時間(TTL)値を設定できます。詳細については、「Auto RP の構成」セクションを参照してください。

### 仮想化のサポート

複数の仮想ルーティングおよびフォワーディング(VRF)インスタンスを定義することができ ます。各 VRF では、MRIB を含む独立マルチキャスト システム リソースが維持されます。 PIM show コマンドに VRF 引数を指定して実行すると、表示される情報のコンテキストを確認できます。VRF 引数を指定しない場合は、デフォルト VRF が使用されます。

VRF の構成に関する詳細は、『Cisco Nexus 3548 スイッチ NX-OS ユニキャスト ルーティング 構成ガイド』を参照してください。

## PIM-Bidir に関する情報

### **PIM-Bidir**

PIM (PIM-Bidir)の双方向モードは、個々のPIMドメイン内での効率的な多対多通信用に設計 された PIM プロトコルの拡張機能です。双方向モードのマルチキャスト グループでは、最小 限の追加オーバーヘッドで、任意の数の送信元にスケールできます。

PIM スパース モードで作成される共有ツリーは単方向性です。これは、データ ストリームが 共有ツリーのルート、つまりランデブー ポイント (RP) にもたらされるように送信元ツリー を作成する必要があることを意味します。これにより、データストリームはブランチを下方向 に転送され、レシーバに到達できます。これは双方向共有ツリーとみなされるため、送信元の データは共有ツリーの上方向にある RP に向かって流れることはできません。

PIM-Bidir は PIM スパース モード (PIM-SM) のメカニズムから派生しており、多くの共有ツ リー操作を共有しています。PIM Bidir も共有ツリー上の RP アップストリームに対して無条件 の送信元トラフィックの転送が可能ですが、PIM-Bidir は、PIM-SM で使用されるような送信元 の登録プロセスがないという点で異なります。PIM-Bidir のこれらの変更は、すべてのデバイ スで(\*、G) マルチキャスト ルーティング エントリだけに基づいてトラフィックを転送でき るようにするには、必要にして十分なものです。この機能では、ソース固有のステートは不要 であり、スケーリング機能を使用して任意の数のソースに対応できます。

### 双方向共有ツリー

双方向モードでは、トラフィックは、グループのランデブーポイント(RP)をルートとする 双方向共有ツリーに沿ってのみ、ルーティングされます。PIM-Bidirでは、RPのIPアドレス は、すべてのデバイスがそのIPアドレスをルートとするループフリーのスパニングツリート ポロジを確立するうえで重要な役割を果たします。このIPアドレスはデバイスである必要は なく、PIMドメイン内のどこからでも到達可能なネットワーク上の任意の未割り当てIPアド レスを使用できます。この技術は、PIM-Bidirの冗長RP設定を確立するための優先設定方式で す。

双方向グループのメンバーシップは、明示的な加入メッセージによって伝えられます。ソース からのトラフィックは、無条件で、共有ツリーの上方向にある RP に向けて送信され、ツリー の下方向にある各ブランチ上のレシーバに渡されます。

図3および図4は、双方向共有ツリーに対するデバイスごとの単方向共有ツリーおよびソース ツリーの状態の違いを示しています。

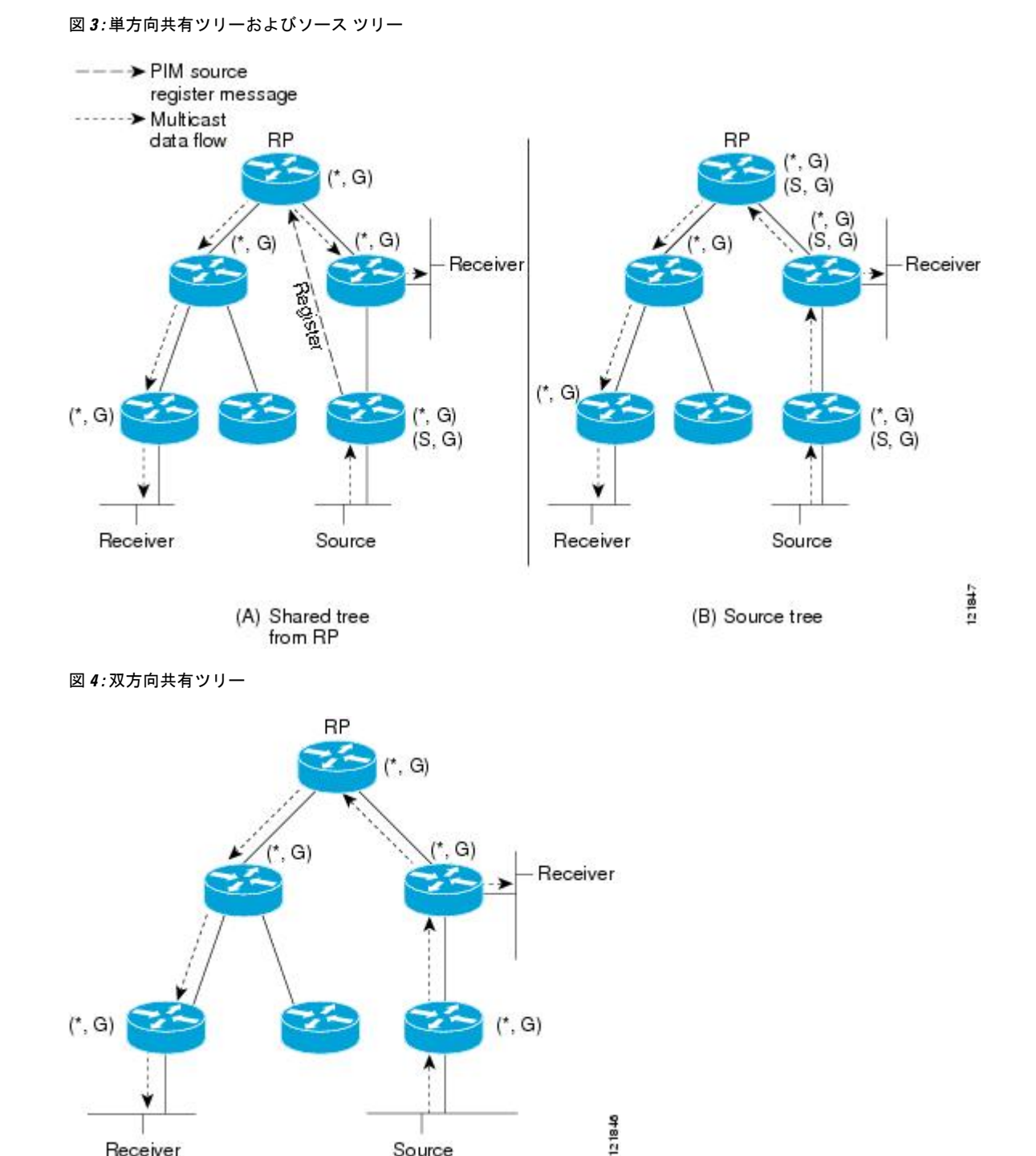

RPからレシーバ方向へダウンストリームで転送されるパケットの場合、PIM-Bidir と PIM ス パースモード (PIM-SM) 間の基本的な違いはありません。ソースからアップストリームでRP 方向に渡されるトラフィックの場合、PIM-SM は実質的に PIM-SM から逸脱します。

Source

Receiver

PIM-SM は、トラフィックを1つのリバースパス転送(RPF) インターフェイスからのみ受け 入れるため、ツリーのアップストリーム方向にトラフィックを転送できません。(共有ツリー の) このインターフェイスは RP 方向を指し、そのため、ダウンストリーム トラフィック フ ローのみを許可します。アップストリームトラフィックはまずユニキャスト登録メッセージに カプセル化され、これがソースの指定ルータ(DR)から RP に渡されます。次に、RP は送信 元にルートがあるソースパス ツリー(SPT)を結合します。したがって、PIM-SM では、RP に宛てられた送信元からのトラフィックは、共有ツリー内でアップストリームにはフローしま せんが、送信元の SPT に沿って RP に到達するまでダウンストリームでフローします。RP か ら、トラフィックは共有ツリーに沿ってすべてのレシーバに向けてフローします。

PIM-Bidir では、パケット転送ルールが PIM-SM から改善され、トラフィックを、共有ツリー を通って RP 方向にアップストリームに送れるようになりました。マルチキャストパケット ルーピングを避けるために、PIM-Bidir は指定フォワーダ (DF) 選定と呼ばれる新しいメカニ ズムを導入します。これは、RP をルートとするループフリーのランデブーポイント (RP) を 確立します。

### **DF**選定

すべてのネットワーク セグメントおよびポイントツーポイント リンクで、すべての PIM デバ イスは指定フォワーダー (DF) 選出と呼ばれる手順に参加します。 この手順では、双方向グ ループのランデブーポイント (RP) ごとに 1 つのデバイスを DF として選択します。 DF は、 そのネットワークで受信したマルチキャスト パケットの転送を行います。

DF 選定は、ユニキャスト ルーティング メトリックに基づきます。RP に対して最も優先され るユニキャスト ルーティング メトリクスを持つデバイスが DF になります。 この方法を使用 することによって、RPへのパラレル等コストパスがある場合にも、すべてのパケットのコピー 1 つだけが RP に送信されます。

DF は双方向グループのすべての RP に対して選定されます。その結果、任意のネットワーク セグメントで複数のデバイスが DF として選出され、各 RP に1つ選出される場合があります。 複数のインターフェイスで DF として特定のデバイスを選出できます。

## 双方向グループ ツリー ビルディング

双方向グループの共有ツリーに参加する手順は、PIM スパース モード (PIM-SM) での手順と ほとんど同じです。主な相違は、双方向グループでは、指定ルータ (DR) のロールがランデ ブー ポイント (RP) の指定フォワーダ (DF) によって継承されることです。

ローカルレシーバを持つネットワークでは、DF として選定されたデバイスのみがインター ネットグループ管理プロトコル(IGMP)加入メッセージの受信時に発信インターフェイスリ スト(oiflist)を読み込み、(\*、G)加入および脱退メッセージを RP 方向にアップストリームに 送信します。ダウンストリームデバイスが共有ツリーに参加する場合、PIM 加入および脱退 メッセージのリバースパス転送(RPF)ネイバーが常に RP に向かうインターフェイスの DF に選定されます。

デバイスが加入または脱退メッセージを受け取り、デバイスが受信インターフェイスの DF で ない場合、メッセージは無視されます。そうでない場合、デバイスは共有ツリーをスパース モードと同じように更新します。

すべてのデバイスが双方向共有ツリーをサポートしているネットワークでは、(S、G)の加入および脱退メッセージは無視されます。DF 選定手順は RP からパラレル ダウンストリーム パスをなくすため、PIM アサート メッセージを送信する必要もありません。RP はソースへの パスに参加することなく、登録停止も送信しません。

### パケット転送

デバイスは双方向グループに対してのみ(\*、G) エントリを作成します。(\*、G) エントリ の送信インターフェイス リストには、デバイスが指定フォワーダを確立し、Internet Group Management プロトコル (IGMP) または Protocol Independent Multicast (PIM) Join メッセージ のいずれかを受信したすべてのインターフェイスのリストが含まれます。デバイスが送信者の みのブランチに位置している場合、(\*、G) 状態が作成されますが、RP アドレスがルータの ローカルインターフェイスに属していない場合、oiflistには RPF インターフェイスのみが含ま れます。この場合、oiflist は空です。

パケットがランデブー ポイントに向かって Reverse Path Forwarding (RPF) インターフェイス から受信された場合、パケットは(\*、G) エントリの oiflist に基づいてダウンストリームで 転送されます。それ以外の場合、受信インターフェイスの DF であるデバイスのみがパケット を RP 方向にアップストリームに転送します。その他のデバイスはすべてパケットを廃棄する 必要があります。

## PIM の注意事項と制約事項

PIM には、次の注意事項と制限事項があります。

- Cisco NX-OS の PIM は、いずれのバージョンの PIM デンス モードまたは PIM スパース モード バージョン 1 とも相互運用性がありません。
- Cisco Nexus 3500 シリーズ スイッチは、vPC レッグまたは vPC の背後にあるルータとの PIM 隣接関係をサポートしていません。
- ・同じネットワーク内では、Auto-RP プロトコルと BSR プロトコルを同時に設定できません。
- ・ 候補 RP インターバルを 15 秒以上に設定してください。
- スイッチにBSRポリシーが適用されており、BSRとして選定されないように設定されている場合、このポリシーは無視されます。これにより、次のようなデメリットが発生します。
  - ・ポリシーで許可されている BSM をスイッチが受信した場合、このスイッチが不正に BSR に選定されていると、対象の BSM がドロップされるためにダウンストリーム ルータではその BSM を受信できなくなります。また、ダウンストリーム スイッチで は、不正な BSR から送信された BSM が正しくフィルタリングされるため、これらの スイッチでは RP 情報を受信できなくなります。

- •BSR に異なるスイッチから送られた BSM が着信すると、新しい BSM が送信されま すが、その正規の BSM はダウンストリーム スイッチで受信されなくなります。
- OpenFlow は、N3K-C3548-10GX プラットフォームでサポートされています。
- パッチ機能は、Cisco Nexus 3500 シリーズ プラットフォームではサポートされていません。
- サポートされる PIM マルチキャスト ルートの数を 8000 を超えて増やすには、ip pim sg-expiry-timer infinity コマンドを使用する必要があります。
- フローが開始されるマルチキャストストリームに一致する ACL ログが構成されている場合、ACL ログがパケットを消費するため、対応する S、G は作成されません。S、G ルートエントリを作成するには、ログオプションを無効にする必要があります。
- RPF インターフェイスが SVI の場合、RPF 障害は\*、GまたはS、Gでは発生しません。
   RPF としての SVI の場合、ハードウェアでのエントリの一致は、キーとしての VLAN、
   S、Gに基づいて行われます。したがって、異なる VLAN 上のトラフィックはヒットせず、RPF 障害として CPU にパントされます。
- ip pim spt-threshold infinity group-list および ip pim use-shared-tree-only group-list コマンドは、スタンドアロン(非 vPC)のラストホップルータ(LHR)構成でサポートされています。
- ・セカンダリ IP アドレスを RP アドレスとして構成することはサポートされていません。
- PIMは、送信元、レシーバ、およびランデブーポイント(RP)間のすべてのL3インター フェイスで構成する必要があります。

## PIM-Bidir の注意事項と制限事項

Cisco Nexus 3548 スイッチでの PIM-Bidir の使用には、いくつかの制限があります。特に、内部 実装による制限として、一度グループ範囲がある VRF で Bidir として設定されたら、そのグ ループ範囲を他の VRF に対して再度使用することはできません。たとえば、グループ範囲 225.1.0.0/16 がデフォルト VRF で Bidir として構成されている場合、このグループ範囲のグルー プまたは一部を別の VRF で(ASM、Bidir、または SSM として)再利用することはできません。

# PIM のデフォルト設定

表1では、PIM パラメータのデフォルト設定をリスト化しています。

#### 表 1: PIM パラメータのデフォルト設定

| パラメータ                     | デフォルト                     |
|---------------------------|---------------------------|
| 共有ツリーだけを使用                | 無効                        |
| 再起動時にルートをフラッシュ            | 無効                        |
| ネイバーの変更の記録                | 無効                        |
| Auto-RP メッセージ アクション       | 無効                        |
| BSR メッセージ アクション           | 無効                        |
| SSMマルチキャストグループ範囲またはポリシー   | IPv4 の場合 232.0.0.0/8      |
| PIM スパース モード              | 無効                        |
| DR プライオリティ                | 0                         |
| hello 認証モード               | 無効                        |
| ドメイン境界                    | 無効                        |
| RP アドレス ポリシー              | メッセージをフィルタリングしない          |
| PIM Register メッセージ ポリシー   | メッセージをフィルタリングしない          |
| BSR 候補 RP ポリシー            | メッセージをフィルタリングしない          |
| BSR ポリシー                  | メッセージをフィルタリングしない          |
| Auto-RP マッピング エージェント ポリシー | メッセージをフィルタリングしない          |
| Auto-RP 候補 RP ポリシー        | メッセージをフィルタリングしない          |
| Join/Prune ポリシー           | メッセージをフィルタリングしない          |
| ネイバーとの隣接関係ポリシー            | すべての PIM ネイバーと隣接関係を確<br>立 |

# PIM の設定

PIM は、各インターフェイスに設定できます。

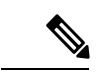

(注) Cisco NX-OS がサポートしているのは PIM スパース モードのバージョン2です。このマニュアルで「PIM」と記載されている場合は、PIM スパース モードのバージョン2を意味しています。

下のテーブルで説明されているマルチキャスト配信モードを使用すると、PIMドメインに、それぞれ独立したアドレス範囲を構成できます。

表 2: PIM のマルチキャスト配信モード

| マルチキャスト配信モード          | RP 設定の必要<br>性 | 説明                 |
|-----------------------|---------------|--------------------|
| アーキテクチャセールスマネージャ(ASM) | はい            | 任意の送信元のマルチキャス<br>ト |
| Bidir                 | はい            | 双方向共有ツリー           |
| SSM                   | いいえ           | 送信元固有マルチキャスト       |
| マルチキャスト用 RPF ルート      | いいえ           | マルチキャスト用 RPF ルート   |

PIM を設定する手順は、次のとおりです。

- ステップ1 テーブル2に示したマルチキャスト配信モードについて、各モードで構成するマルチキャストグループの 範囲を選択します。
- ステップ2 PIM または PIM6 機能を有効にします。「PIM 機能の有効化」セクションを参照してください。
- ステップ3 PIM ドメインに参加させる各インターフェイスで、PIM スパース モードを設定します。「PIM スパース モードの設定」セクションを参照してください。
- ステップ4 ステップ1で選択したマルチキャスト配信モードについて、次の設定作業を行います。
  - ASM モードについては、「ASM または Bidir の構成 」セクションを参照してください。
  - •SSM モードについては、「SSM (PIM)の設定」セクションを参照してください。
  - マルチキャスト用 RPF ルートについては、「マルチキャスト用 RPF ルートの設定」セクションを参照 してください。
- **ステップ5** メッセージフィルタリングを構成する場合。「メッセージフィルタリングの設定」セクションを参照して ください。

### PIM 機能の有効化

PIM コマンドにアクセスするには、PIM 機能をイネーブルにしておく必要があります。

#### 始める前に

LAN Base Services ライセンスがインストールされていることを確認してください。

#### 手順

| _     | コマンドまたはアクション                                                  | 目的                              |
|-------|---------------------------------------------------------------|---------------------------------|
| ステップ1 | configure terminal                                            | コンフィギュレーション モードに入ります。           |
|       | 例:                                                            |                                 |
|       | <pre>switch# configure terminal switch(config)#</pre>         |                                 |
| ステップ2 | feature pim                                                   | PIMをイネーブルにします。デフォルトではPIMは       |
|       | 例:                                                            | ディセーブルになっています。                  |
|       | <pre>switch(config)# feature pim</pre>                        |                                 |
| ステップ3 | (任意) show running-configuration pim                           | feature コマンドを含む PIM の実行コンフィギュレー |
|       | 例:                                                            | ション情報を表示します。                    |
|       | <pre>switch(config)# show running-configuration pim</pre>     |                                 |
| ステップ4 | (任意) copy running-config startup-config                       | 設定変更を保存します。                     |
|       | 例:                                                            |                                 |
|       | <pre>switch(config)# copy running-config startup-config</pre> |                                 |

## PIM スパース モードの設定

スパース モード ドメインに参加させる各スイッチインターフェイスで、PIM スパース モード を設定します。

(注)

) マルチキャストルートマップの構成に関する詳細は、「RP 情報配信を制御するルート マップの設定(PIM)」セクションを参照してください。

(注) join-prune ポリシーを構成するには、「メッセージフィルタリングの設定」セクションを 参照してください。

#### 始める前に

LAN Base Services ライセンスがインストールされていること、および PIM がイネーブル化さ れていることを確認します。 

#### 手順

|               | コマンドまたはアクション                                                                                                    | 目的                                                                                                   |
|---------------|----------------------------------------------------------------------------------------------------|----------------------------------------------------------------------------------------------------|
| ステップ1         | configure terminal                                                                                                    | コンフィギュレーション モードに入ります。                                                                                |
|               | 例:<br>switch# configure terminal<br>switch(config)#                                                                           |                                                                                                    |
| ステップ <b>2</b> | <pre>(任意) ip pim auto-rp {listen [forward]   forward [listen]} 例: switch(config)# ip pim auto-rp listen</pre>                 | Auto-RPメッセージの待ち受けまたは転送をイネー<br>ブルにします。デフォルトではこれらの機能がディ<br>セーブルになっているため、Auto-RPメッセージの<br>受信と転送は行われません。 |
| ステップ3         | <pre>(任意) ip pim bsr {listen [forward]   forward [listen]} 例: switch(config)# ip pim bsr forward</pre>                        | BSR メッセージの待ち受けまたは転送をイネーブ<br>ルにします。デフォルトではこれらの機能がディ<br>セーブルになっているため、BSR メッセージの待<br>ち受けまたは転送は行われません。   |
| ステップ4         | (任意) ip pim rp [ip prefix] vrf vrf-name  all<br>例:<br>switch(config)# show ip pim rp                                          | Auto-RPおよびBSRの受信/転送ステートなど、PIM<br>RP 情報を表示します。                                                        |
| ステップ5         | <ul> <li>(任意) ip pim register-rate-limit rate</li> <li>例:</li> <li>switch(config)# ip pim register-rate-limit 1000</li> </ul> | レート制限を毎秒のパケット数で設定します。指定<br>できる範囲は1~65,535です。デフォルト設定は<br>無制限です。                                       |
| ステップ6         | (任意) [ip  ipv4] routing multicast<br>holddownholddown-period<br>例:<br>switch(config)# ip routing multicast holddown<br>100    | 初期ホールドダウン期間を秒単位で設定します。指<br>定できる範囲は90~210です。ホールドダウン期<br>間をディセーブルにするには、0を指定します。デ<br>フォルト値は210です。       |
| ステップ <b>1</b> | (任意) show running-configuration pim<br>例:<br>switch(config)# show running-configuration pim                                   | Register レート制限を含めた PIM の実行コンフィ<br>ギュレーション情報を表示します。                                                   |
| ステップ8         | <pre>interface interface 例: switch(config)# interface ethernet 2/1 switch(config-if)#</pre>                                   | ethernet slot/port などのインターフェイス タイプお<br>よび番号を入力して、インターフェイス モードを<br>開始します。                             |
| ステップ <b>9</b> | no switchport<br>例:<br>sswitch(config-if)# no switchport                                                                      | そのインターフェイスを、レイヤ3ルーテッドイ<br>ンターフェイスとして設定します。                                                           |

|                | コマンドまたはアクション                                                                                                    | 目的                                                                                                    |
|----------------|----------------------------------------------------------------------------------------------------|----------------------------------------------------------------------------------------------------|
| ステップ10         | ip pim sparse-mode<br>例:<br>switch(config-if)# ip pim sparse-mode                                                                 | 現在のインターフェイスで PIM スパース モードを<br>イネーブルにします。デフォルトではディセーブル<br>になっています。                                                                                                    |
| ステップ11         | (任意) <b>ip pim dr-priority</b><br>例:<br>switch(config-if)# <b>ip pim dr-priority 192</b>                                          | PIM hello メッセージの一部としてアドバタイズさ<br>れる指定ルータ (DR) プライオリティを設定しま<br>す。有効範囲は1~4294967295です。デフォルト<br>は1です。                                                                                                    |
| ステップ <b>12</b> | (任意) ip pim hello-authentication ah-md5 auth-key<br>例:<br>switch(config-if)# ip pim hello-authentication<br>ah-md5 my_key         | <ul> <li>PIM hello メッセージ内の MD5 ハッシュ認証キーを<br/>イネーブルにします。暗号化されていない (クリア<br/>テキストの) キーか、または次に示す値のいずれか<br/>を入力したあと、スペースと MD5 認証キーを入力<br/>します。</li> <li>・0:暗号化されていない (クリアテキスト) キー<br/>を指定します。</li> <li>・3:3-DES 暗号化キーを指定します。</li> <li>・7: Cisco Type 7 暗号化キーを指定します。</li> </ul> |
| ステップ <b>13</b> | (任意) <b>ip pim hello-interval</b><br>例:<br>switch(config-if)# <b>ip pim hello-interval 25000</b>                                  | <ul> <li>hello メッセージの送信インターバルを、ミリ秒単位で設定します。範囲は1~4294967295です。デフォルト値は30000です。</li> <li>(注) 最小値は1ミリ秒です。</li> </ul>                                                                                                    |
| ステップ14         | (任意) <b>ip pim border</b><br>例:<br>switch(config-if)# <b>ip pim border</b>                                                        | インターフェイスを PIM ドメインの境界として設<br>定し、対象のインターフェイスで、ブートストラッ<br>プ、候補 RP、または Auto-RP の各メッセージが送<br>受信されないようにします。デフォルトではディ<br>セーブルになっています。                                                                                                    |
| ステップ <b>15</b> | (任意) ip pim neighbor-policy prefix-list prefix-list<br>例:<br>switch(config-if)# ip pim neighbor-policy<br>prefix-list AllowPrefix | インターフェイスを PIM ドメインの境界として設定し、対象のインターフェイスで、ブートストラップ、候補 RP、または Auto-RP の各メッセージが送受信されないようにします。デフォルトではディセーブルになっています。<br>ip prefix-list prefix-list コマンドを使用し、プレフィックス リストポリシーに基づいてどの PIM ネ                                                                                       |
|                |                                                                                                    | イバーと隣接関係になるかを設定します。プレ<br>フィックスリストは最大63文字です。デフォルト<br>では、すべての PIM ネイバーと隣接関係が確立さ<br>れます。                                                                                                    |

|                | コマンドまたはアクション                                                                                                    | 目的                                         |          |
|----------------|----------------------------------------------------------------------------------------------------|--------------------------------------------|----------|
|                |                                                                                                    | (注) この機能の設定は、経験を積んだネッ<br>ワーク管理者が行うことを推奨します | /ト<br>-。 |
| ステップ16         | (任意) <b>show ip pim interface</b> [ <i>interface</i>   <b>brief</b> ] [ <b>vrf</b> <i>vrf-name</i>   <b>all</b> ] | f PIM インターフェイスの情報を表示します。                   |          |
|                | 例:<br>switch(config-if)# <b>show ip pim interface</b>                                                             |                                            |          |
|                |                                                                                                    |                                            |          |
| ステップ <b>17</b> | (任意) copy running-config startup-config                                                                           | 設定変更を保存します。                                |          |
|                | 例:                                                                                                    |                                            |          |
|                | <pre>switch(config-if)# copy running-config startup-config</pre>                                                  |                                            |          |

### ASM または Bidir の構成

Any Source Multicast (ASM) および双方向共有ツリー (Bidir) のマルチキャスト配信モードでは、マルチキャストデータの送信元と受信者の間に、共通のルートとして動作する RP を設定する必要があります。

ASM または Bidir モードを設定するには、スパース モードおよび RP の選択方式を設定しま す。RP の選択方式では、配信モードを指定して、マルチキャスト グループの範囲を割り当て ます。

(注)

ASM または PIM-Bidir の構成前に、最初に以前のセクションで説明されているように PIM を有効にします。

#### 静的 RP の設定(PIM)

RPを静的に設定するには、PIMドメインに参加するルータのそれぞれに RPアドレスを設定します。

**match ip multicast** コマンドとともに使用するグループ プレフィックスにリスト化されるルー トマップ ポリシー名を指定できます。

(注) 単方向 PIM を構成する場合は、ステップ2でコマンドの末尾からパラメータ [bidir] を削除し、次のようにします。ip pim rp-address rp-address [group-list ip-prefix | route-map policy-name]

#### 始める前に

Enterprise Services ライセンスがインストールされていること、および PIM がイネーブルになっていることを確認してください。

手順

|               | コマンドキたけアクション                                                                                                    | 日的                                                              |
|---------------|----------------------------------------------------------------------------------------------------|-----------------------------------------------------------------|
|               |                                                                                                    |                                                                 |
| ステップ1         | configure terminal                                                                                                    | コンフィギュレーション モードに入ります。                                           |
|               | 例:                                                                                                    |                                                                 |
|               | <pre>switch# configure terminal switch(config)#</pre>                                                                   |                                                                 |
| ステップ <b>2</b> | <b>ip pim rp-address</b> <i>rp-address</i> [ <b>group-list</b> <i>ip-prefix</i>   <b>route-map</b> <i>policy-name</i> ] | マルチキャストグループ範囲に、PIMスタティック<br>RP アドレスを設定します。match ip multicast コマ |
|               | 例:                                                                                                    | ンドとともに使用するグループプレフィックスにリ                                         |
|               | <pre>switch(config)# ip pim rp-address 192.0.2.33</pre>                                                                 | スト化されるルートマップポリシー名を指定できま                                         |
|               | group-list 224.0.0.0/9                                                                                                  | す。デフォルトモードはASMです。デフォルトの                                         |
|               |                                                                                                    | グループ範囲は 224.0.0.0 ~ 239.255.255.255 です。                         |
|               |                                                                                                    | この例では、指定したグループ範囲に PIM Bidir モー<br>ドを設定しています。                    |
| ステップ3         | (任意) show ip pim group-range [ip-prefix   vrf<br>vrf-name   all]                                                        | PIM モードとグループ範囲を表示します。                                           |
|               | 例:                                                                                                    |                                                                 |
|               | <pre>switch(config)#show ip pim group-range</pre>                                                                       |                                                                 |
| ステップ4         | (任意) copy running-config startup-config                                                                                 | 設定変更を保存します。                                                     |
|               | 例:                                                                                                    |                                                                 |
|               | <pre>switch(config)# copy running-config startup-config</pre>                                                           |                                                                 |

### BSR の設定

BSR を設定するには、候補 BSR および候補 RP を選択します。

注意 同じネットワーク内では、Auto-RP プロトコルと BSR プロトコルを同時に設定できません。

候補BSRを表3で説明されている引数で構成できます。

#### 表 3:候補 BSRの引数

| 引数          | 説明                                                                                                    |
|-------------|----------------------------------------------------------------------------------------------------|
| interface   | ブートストラップメッセージで使用する、BSR<br>送信元 IP アドレスを取得するためのインター<br>フェイス タイプおよび番号。                                                                                                    |
| hash-length | ハッシュ長は、マスクを適用するために使用<br>される上位桁の1の個数です。マスクでは、<br>候補 RP のグループアドレス範囲の論理積を<br>とることにより、ハッシュ値を算出します。<br>マスクは、グループ範囲が等しい一連の RPに<br>割り当てられる連続アドレスの個数を決定し<br>ます。PIM の場合、この値の範囲は0~32で<br>あり、デフォルト値は30秒です。 |
| priority    | 現在の BSR に割り当てられたプライオリ<br>ティ。ソフトウェアにより、プライオリティ<br>が最も高い BSR が選定されます。BSR プライ<br>オリティが等しい場合は、IP アドレスが最上<br>位の BSR が選定されます。この値の範囲は 0<br>(プライオリティが最小)~255 であり、デ<br>フォルト値は 64 です。                     |

候補 RP を表4 で説明されている引数とキーワードで構成できます。

#### 表 4: BSR 候補 RP の引数およびキーワード

| 引数またはキーワード           | 説明                                                                  |
|----------------------|---------------------------------------------------------------------|
| interface            | ブートストラップメッセージで使用する、BSR<br>送信元 IP アドレスを取得するためのインター<br>フェイス タイプおよび番号。 |
| group-list ip-prefix | プレフィックス形式で指定された、このRPに<br>よって処理されるマルチキャスト グループ。                      |
| interval             | 候補 RP メッセージの送信間隔(秒)。この値<br>の範囲は 1 ~ 65,535 であり、デフォルト値は<br>60 秒です。   |
|                      | (注) 候補 RP インターバルは 15 秒以上に<br>設定することを推奨します。                          |

| 引数またはキーワード | 説明                                                                                                    |
|------------|----------------------------------------------------------------------------------------------------|
| priority   | 現在のRPに割り当てられたプライオリティ。<br>ソフトウェアにより、グループ範囲内で優先<br>度が最も高いRPが選定されます。優先度が等<br>しい場合は、IPアドレスが最上位の RP が選<br>定されます。(数値が小さいほど優先度が高<br>くなります)。この値の範囲は0(優先度が最<br>大)~255であり、デフォルト値は192です。<br>(注) この優先度は BSR の BSR 候補の優<br>先度とは異なります。BSR 候補の優<br>先度は0~255 の間で、大きい値ほ<br>ど優先度が高くなります。 |

- $\mathcal{P}$
- **ヒント** 候補 BSR および 候補 RP は、PIM ドメインのすべての箇所と適切に接続されている必要 があります。

BSR および候補 RP には同じルータを指定できます。多数のルータが設置されたドメインでは、複数の候補 BSR および候補 RP を選択することにより、BSR または RP に障害が発生した場合に、自動的に代替 BSR または代替 RP へとフェールオーバーすることができます。

候補 BSR および候補 RP を設定する手順は、次のとおりです。

- PIMドメインの各ルータでBSRメッセージの受信と転送を行うかどうかを設定します。候補RPまたは候補BSRとして設定されたルータは、インターフェイスにドメイン境界機能が設定されていない場合、すべてのBSRプロトコルメッセージの受信と転送を自動的に 実行します。詳細については、「PIMスパースモードの設定」セクションを参照してください。
- 2. 候補 BSR および候補 RP として動作するルータを選択します。
- 3. 後述の手順に従い、候補 BSR および候補 RP をそれぞれ設定します。
- **4.** BSR メッセージフィルタリングを設定します。「メッセージフィルタリングの設定」セクションを参照してください。

BSR の設定

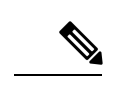

(注) PIM-ASMを構成した場合は、ステップ3でコマンドからパラメータ bidir を削除すると、 コマンドエントリが以下を読み取ります。

ip pim [ bsr ] rp-candidate interface group-list ip-prefix [ priority priority ] [ interval interval ]

#### 始める前に

LAN Base Services ライセンスがインストールされていること、および PIM がイネーブル化されていることを確認します。

| - | 비포 |
|---|----|
| Ŧ | 旧日 |

|       | コマンドまたはアクション                                                                                                    | 目的                                                                                                    |
|-------|----------------------------------------------------------------------------------------------------|----------------------------------------------------------------------------------------------------|
| ステップ1 | configure terminal                                                                                                    | コンフィギュレーション モードに入ります。                                                                                                    |
|       | 例:<br>switch# <b>configure terminal</b><br>switch(config)#                                                                                                  |                                                                                                    |
| ステップ2 | <pre>ip pim [bsr] bsr-candidate interface [hash-len hash-length] [priority priority] 例: switch(config)# ip pim bsr-candidate ethernet 2/1 hash-len 24</pre> | 候補ブートストラップルータ (BSP) を設定しま<br>す。ブートストラップメッセージで使用される送信<br>元 IP アドレスは、インターフェイスの IP アドレス<br>です。ハッシュ長は 0 ~ 32 であり、デフォルト値<br>は 30 です。プライオリティは 0 ~ 255 であり、デ<br>フォルト値は 64 です。パラメータの詳細について<br>は、テーブル 10 を参照してください。 |
| ステップ3 | <ul> <li>(任意) ip pim [bsr] rp-candidate interface group-list ip-prefix route-map policy-name priority priority interval interval</li> <li>例:</li> </ul>     | BSR の候補 RP を設定します。プライオリティは0<br>(プライオリティが最大) ~65,535 であり、デフォ<br>ルト値は192 です。インターバルは1~65,535 秒で<br>あり、デフォルト値は60 秒です。                                                                                          |
|       | <pre>switch(config)# ip pim rp-candidate ethernet 2/1 group-list 239.0.0.0/24</pre>                                                                         | (注) 候補 RP インターバルは 15 秒以上に設定<br>することを推奨します。                                                                                                    |
|       |                                                                                                    | 例では、PIM-Bidir 候補 RP を構成します。                                                                                                    |
|       |                                                                                                    | (注) ASM 候補 RP を構成するには、コマンドの<br>最後にあるパラメータ bidir を省略します。                                                                                                    |
| ステップ4 | (任意) <b>show ip pim group-range</b> [ <i>ip-prefix</i> ] [ <b>vrf</b> <i>vrf-name</i>   <b>all</b> ]                                                        | PIM モードとグループ範囲を表示します。                                                                                                    |
|       | 例:<br>switch(config)# show ip pim group-range                                                                                                    |                                                                                                    |
| ステップ5 | (任意) copy running-config startup-config                                                                                                    | 実行設定を、スタートアップ設定にコピーします。                                                                                                    |
|       | 例:<br>switch(config)# copy running-config startup-config                                                                                                    |                                                                                                    |

### Auto-RP の設定

Auto-RP を設定するには、候補マッピングエージェントおよび候補 RP を選択します。マッピングエージェントおよび候補 RP には同じルータを指定できます。

▲
 注意 同じネットワーク内では、Auto-RP プロトコルと BSR プロトコルを同時に設定できません。

Auto-RPマッピングエージェントの設定では、テーブル5で説明された引数を指定できます。

#### 表 5: Auto-RPマッピング エージェントの引数

| 引数               | 説明                                                                                            |
|------------------|-----------------------------------------------------------------------------------------------|
| interface        | ブートストラップ メッセージで使用する、<br>Auto-RP マッピング エージェントの IP アドレ<br>スを取得するためのインターフェイス タイプ<br>および番号。       |
| scope <i>ttl</i> | <b>RP-Discovery</b> メッセージが転送される最大ホッ<br>プ数を表す存続可能時間(TTL)値。この値<br>の範囲は1~255であり、デフォルト値は32<br>です。 |
|                  | <ul> <li>(注) 「PIM スパースモードの設定」セクションの境界ドメイン機能を参照してください。</li> </ul>                              |

複数の Auto-RP マッピング エージェントを設定した場合、1 つだけがドメインのマッピング エージェントとして選定されます。選定されたマッピング エージェントは、すべての候補 RP メッセージを配信します。すべてのマッピング エージェントが配信された候補 RP メッセージ を受信し、受信した RP キャッシュを、RP-Discovery メッセージの一部としてアドバタイズし ます。

候補 RP をテーブル6で説明されている引数とキーワードで構成できます。

表 6: Auto-RP 候補 RP の引数とキーワード

| 引数またはキーワード           | 説明                                                                 |
|----------------------|--------------------------------------------------------------------|
| interface            | ブートストラップ メッセージで使用する、候<br>補 RPの IP アドレスを取得するためのインター<br>フェイス タイプと番号。 |
| group-list ip-prefix | 現在のRPで処理されるマルチキャストグループ。プレフィックス形式で指定します。                            |

| 説明                                                                                            |
|-----------------------------------------------------------------------------------------------|
| <b>RP-Discovery</b> メッセージが転送される最大ホッ<br>プ数を表す存続可能時間(TTL)値。この値<br>の範囲は1~255であり、デフォルト値は32<br>です。 |
| <ul> <li>(注) 「PIM スパースモードの設定」セク<br/>ションの境界ドメイン機能を参照し<br/>てください。</li> </ul>                    |
| <b>RP-Announce</b> メッセージの送信間隔(秒)。<br>この値の範囲は1~65,535であり、デフォル<br>ト値は60です。                      |
| (注) 候補 RP インターバルは 15 秒以上に<br>設定することを推奨します。                                                    |
| 指定しない場合、現在の RP は ASM モードに<br>なります。指定した場合、RP は bidir モード<br>になります。                             |
|                                                                                               |

**ヒント** マッピング エージェントおよび候補 RP は、PIM ドメインのすべての箇所と適切に接続 されている必要があります。

Auto-RP マッピングエージェントおよび候補 RP を設定する手順は、次のとおりです。

- PIM ドメインの各ルータで、Auto-RP メッセージの受信と転送を行うかどうかを設定しま す。候補 RP または Auto-RP マッピング エージェントとして設定されたルータは、イン ターフェイスにドメイン境界機能が設定されていない場合、すべての Auto-RP プロトコル メッセージの受信と転送を自動的に実行します。詳細については、「PIM スパースモード の設定」セクションを参照してください。
- 2. マッピングエージェントおよび候補 RP として動作するルータを選択します。
- 3. 後述の手順に従い、マッピングエージェントおよび候補 RP をそれぞれ設定します。
- **4.** Auto-RPメッセージフィルタリングを設定します。「メッセージフィルタリングの設定」 セクションを参照してください。

#### Auto RP の構成

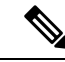

(注) ステップ 3 に示すコマンドでパラメータ bidir を使用するのは、双方向 PIM (PIM-Bidir) の場合のみです。 単方向 PIM を構成している場合、コマンドは次のようになります。 ip pim {send-rp-announce | {auto-rp rp-candidate}} interface group-list *ip-prefix* [scope *ttl*] [interval *interval*]

#### 始める前に

LAN Base Services ライセンスがインストールされていること、および PIM がイネーブル化されていることを確認します。

|       | コマンドまたはアクション                                                                                                    | 目的                                                                                                    |  |
|-------|----------------------------------------------------------------------------------------------------|----------------------------------------------------------------------------------------------------|--|
| ステップ1 | configure terminal                                                                                                    | コンフィギュレーション モードに入ります。                                                                                                    |  |
|       | 例:<br>switch# <b>configure terminal</b><br>switch(config)#                                                                                                    |                                                                                                    |  |
| ステップ2 | <pre>ip pim {send-rp-discovery   auto-rp mapping-agent} interface [scope ttl] 例: switch(config)# ip pim auto-rp mapping-agent ethernet 2/1</pre>                                                                                | Auto-RP マッピング エージェントを設定します。<br>Auto-RP Discovery メッセージで使用される送信元 IP<br>アドレスは、インターフェイスの IP アドレスです。<br>デフォルト スコープは 32 です。パラメータの詳細<br>については、テーブル 12 を参照してください。                                                                                                    |  |
| ステップ3 | <pre>ip pim {send-rp-announce   {auto-rp rp-candidate}} interface group-list ip-prefix [scope ttl] [interval interval] [bidir] 例 : switch(config)# ip pim auto-rp rp-candidate ethernet 2/1 group-list 239.0.0.0/24 bidir</pre> | <ul> <li>Auto-RPの候補 RPを設定します。デフォルトスコープは 32 です。デフォルトインターバルは 60 秒です。デフォルトでは、ASM の候補 RP が作成されます。パラメータの詳細については、テーブル 4 ~ 6 を参照してください。</li> <li>(注) 候補 RP インターバルは 15 秒以上に設定することを推奨します。</li> <li>この例では、双方向候補 RP を構成します。</li> <li>(注) この例では、コマンドの末尾にある bidirパラメータを省略して、ASM 候補 RP を作成します。</li> </ul> |  |
| ステップ4 | <ul> <li>(任意) show ip pim group-range [ip-prefix   vrf</li> <li>vrf-name   all]</li> <li>例:</li> </ul>                                                                                                    | PIM モードとグループ範囲を表示します。                                                                                                    |  |
|       | switch(config)# <b>show ip pim group-range</b>                                                                                                    |                                                                                                    |  |

|       | コマンドまたはアクション                                                   | 目的          |
|-------|----------------------------------------------------------------|-------------|
| ステップ5 | (任意) copy running-config startup-config                        | 設定変更を保存します。 |
|       | 例:                                                             |             |
|       | <pre>switch(config) # copy running-config startup-config</pre> |             |

### PIM エニーキャスト RP セットの設定(PIM)

PIM Anycast-RP セットを設定する手順は、次のとおりです。

ステップ1PIM エニーキャスト RP セット内のルータを選択します。

ステップ2 PIM エニーキャスト RP セットの IP アドレスを選択します。

ステップ3このセクションの説明に従って、PIM エニーキャスト RP セット内の各ピア RP お よびローカル アドレスを構成します。

|               | コマンドまたはアクション                                                                                                    | 目的                                                                                                    |
|---------------|----------------------------------------------------------------------------------------------------|----------------------------------------------------------------------------------------------------|
| ステップ1         | configure terminal<br>例:<br>switch# configure terminal<br>switch(config)#                                                          | グローバル コンフィギュレーション モードを開始<br>します。                                                                                                    |
| ステップ2         | <pre>interface loopback number 例: switch(config)# interface loopback 0 switch(config-if)#</pre>                                    | インターフェイス ループバックを設定します。<br>この例では、インターフェイスループバックを0に<br>設定しています。                                                                                                    |
| ステップ <b>3</b> | ip address <i>ip-prefix</i><br>例:<br>switch(config-if)# ip address 192.168.1.1/32                                                  | このインターフェイスのIPアドレスを設定します。<br>この例では、Anycast-RPのIPアドレスを設定して<br>います。                                                                                                    |
| ステップ4         | exit<br>例:<br>switch(config)# exit                                                                                                 | コンフィギュレーション モードに戻ります。                                                                                                    |
| ステップ5         | ip pim anycast-rp anycast-rp-address<br>anycast-rp-peer-address<br>例:<br>switch(config)# ip pim anycast-rp 192.0.2.3<br>192.0.2.31 | 指定した Anycast-RP アドレスに対応する PIM<br>Anycast-RP ピアアドレスを設定します。各コマンド<br>で同じ Anycast-RP アドレスを指定して実行すると、<br>Anycast-RP セットが作成されます。RP の IP アドレ<br>スは、同一セット内の RP との通信に使用されます。 |
| ステップ6         | Anycast-RP セットに属する各ピア RP で、同じ<br>Anycast-RP アドレスを使用してステップ 5 を繰り返<br>します。                                                           |                                                                                                    |

|       | コマンドまたはアクション                                                  | 目的                    |
|-------|---------------------------------------------------------------|-----------------------|
| ステップ7 | <pre>ip[ autoconfig   ip-address [secondary]]</pre>           | PIM モードとグループ範囲を表示します。 |
| ステップ8 | copy running-config startup-config                            | 設定変更を保存します。           |
|       | 例:                                                            |                       |
|       | <pre>switch(config)# copy running-config startup-config</pre> |                       |

### ASM 専用の共有ツリーの設定 (PIM)

共有ツリーを構成できるのは、Any Source Multicast (ASM) グループの最終ホップルータだけ です。この場合、新たな受信者がアクティブグループに加入した場合、このルータでは共有ツ リーから SPT へのスイッチオーバーは実行されません。match ip[v6] multicast コマンドを使用 して、共有ツリーの使用を強制するグループ範囲を指定できます。このオプションは、送信元 ツリーに対する Join/Prune メッセージを受信した場合の、ルータの標準動作には影響を与えま せん。

デフォルトではこの機能がディセーブルになっているため、ソフトウェアは送信元ツリーへの スイッチオーバーを行います。

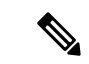

(注) ASM モードでは、最終ホップ ルータだけが共有ツリーから SPT に切り替わります。

#### 始める前に

Enterprise Services ライセンスがインストールされていること、および PIM がイネーブルになっていることを確認してください。

|       | コマンドまたはアクション                                                                                                    | 目的                                                                                                    |
|-------|----------------------------------------------------------------------------------------------------|----------------------------------------------------------------------------------------------------|
| ステップ1 | configure terminal                                                                                                    | コンフィギュレーション モードに入ります。                                                                                                    |
|       | 例:<br>switch# <b>configure terminal</b><br>switch(config)#                                                                                   |                                                                                                    |
| ステップ2 | ip pim use-shared-tree-only group-list <i>policy-name</i><br>例:<br>switch(config)# ip pim use-shared-tree-only<br>group-list my_group_policy | 共有ツリーだけを構築します。共有ツリーから SPT<br>へのスイッチオーバーは実行されません。match ip<br>multicast コマンドで、使用するグループを示すルー<br>トマップ ポリシー名を指定します。デフォルトで<br>は、送信元に対する (*, G) ステートのマルチキャス<br>トパケットを受信すると、ソフトウェアは PIM (S,<br>G) Join メッセージを送信元方向に発信します。 |

|               | コマンドまたはアクション                                                                                          | 目的                                                                                   |
|---------------|----------------------------------------------------------------------------------------------------|--------------------------------------------------------------------------------------|
|               |                                                                                                    | <ul> <li>(注) このコマンドは、スタンドアロン(非<br/>vPC)のラストホップルータ(LHR)構<br/>成でサポートされています。</li> </ul> |
| ステップ <b>3</b> | (任意) <b>show ip pim group-range</b> [ <i>ip-prefix</i>   <b>vrf</b><br><i>vrf-name</i>   <b>all</b> ] | PIM モードとグループ範囲を表示します。                                                                |
|               | 例:                                                                                                    |                                                                                      |
|               | <pre>switch(config)# show ip pim group-range</pre>                                                    |                                                                                      |
| ステップ4         | (任意) copy running-config startup-config                                                               | 設定変更を保存します。                                                                          |
|               | 例:                                                                                                    |                                                                                      |
| _             | <pre>switch(config-if)# copy running-config startup-config</pre>                                      |                                                                                      |

### SSM (PIM)の設定

Source-Specific Multicast (SSM) は、マルチキャスト送信元にデータを要求する受信者に対して、接続された DR 上のソフトウェアが対象の送信元への最短パス ツリー (SPT) を構築する マルチキャスト配信モードです。

(注) SSM と PIM-Bidir と組み合わせて構成することはできません。

IPv4ネットワーク上のホストから、送信元を特定してマルチキャストデータを要求するには、 このホストおよびこのホストの DR で、IGMPv3 が実行されている必要があります。SSM モー ドでインターフェイスに PIM を設定する場合は、IGMPv3 をイネーブルにするのが一般的で す。IGMPv1 または IGMPv2 が実行されているホストでは、SSM 変換を使用して、グループと 送信元のマッピング設定を行うことができます。詳細については、「IGMP の設定」を参照し てください。

コマンドラインで値を指定して、SSM で使用されるグループ範囲を構成できます。デフォル トでは、PIM に対する SSM グループ範囲は 232.0.0.0/8 です。

**match ip multicast** コマンドとともに使用するグループ プレフィックスにリスト化されるルートマップ ポリシー名を指定できます。

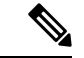

(注) デフォルトの SSM グループ範囲を使用する場合は、SSM グループ範囲の設定は不要です。

#### 始める前に

LAN Base Services ライセンスがインストールされていること、および PIM がイネーブル化されていることを確認します。

|               | コマンドまたはアク                                                                                                    | ション                                                                                                    | 目的                              |
|---------------|----------------------------------------------------------------------------------------------------|----------------------------------------------------------------------------------------------------|---------------------------------|
| ステップ1         | configure terminal<br>例:<br>switch# configure terminal<br>switch(config)#                                                                             |                                                                                                    | グローバル コンフィギュレーション モードを開始<br>します |
| ステップ2         | オプション                                                                                                    | 説明                                                                                                    |                                 |
|               | コマンド                                                                                                    | 目的                                                                                                    |                                 |
|               | ip pim ssm range<br>{ <i>ip-prefix</i>   none}  <br>route-map<br><i>policy-name</i> }<br>何]:<br>switch(config)# ip<br>pim ssm range<br>239.128.1.0/24 | SSM モードで処理するグルー<br>プ範囲を最大 4 つまで設定し<br>ます。match ip multicast コマ<br>ンドとともに使用するグルー<br>ププレフィックスにリスト化<br>されるルートマップ ポリシー<br>名を指定できます。デフォル<br>トの範囲は 232.0.0.0/8 です。<br>キーワード none が指定されて<br>いる場合、すべてのグループ<br>範囲が削除されます。 |                                 |
|               | no ip pim ssm range<br>{range ip-prefix  <br>none}   route-map<br>policy-name}<br>何]:<br>switch(config) # no<br>ip pim ssm range<br>none              | SSM 範囲から指定のプレ<br>フィックスを削除するか、ルー<br>トマップ ポリシーを削除しま<br>す。キーワード none が指定さ<br>れている場合、SSM 範囲を<br>232.0.0.0/8 のデフォルトにリ<br>セットします。                                                                                      |                                 |
| ステップ <b>3</b> | 3 (任意) show ip pim group-range [ <i>ip-prefix</i>   vrf <i>vrf-name</i> ]                                                                             |                                                                                                    | PIM モードとグループ範囲を表示します。           |
|               | 例:<br>switch(config)# <b>show ip pim group-range</b>                                                                                                  |                                                                                                    |                                 |
| ステップ4         | (任意) <b>copy runni</b>                                                                                                    | ing-config startup-config                                                                                                    | 設定変更を保存します。                     |
|               | 例:<br>switch(config)# copy running-config startup-config                                                                                              |                                                                                                    |                                 |

### マルチキャスト用 RPF ルートの設定

ユニキャスト トラフィック パスを分岐させてマルチキャスト データを配信するには、マルチ キャスト用 RPF ルートを定義します。境界ルータにマルチキャスト用 RPF ルートを定義する と、外部ネットワークへの Reverse Path Forwarding (RPF) がイネーブルになります。

マルチキャストルートはトラフィック転送に直接使用されるわけではなく、RPF チェックの ために使用されます。マルチキャスト用 RPF ルートは再配布できません。マルチキャスト転 送に関する詳細は、「マルチキャスト転送」セクションを参照してください。

#### 始める前に

LAN Base Services ライセンスがインストールされていること、および PIM がイネーブル化さ れていることを確認します。

#### 手順

|               | コマンドまたはアクション                                                                                                    | 目的                                                     |
|---------------|----------------------------------------------------------------------------------------------------|--------------------------------------------------------|
| ステップ1         | configure terminal                                                                                                    | コンフィギュレーション モードに入ります。                                  |
|               | 例:                                                                                                    |                                                        |
|               | <pre>switch# configure terminal switch(config)#</pre>                                                                                                    |                                                        |
| ステップ <b>2</b> | <b>ip mroute</b> { <i>ip-addr mask</i>   <i>ip-prefix</i> } { <i>next-hop</i>   <i>nh-prefix</i>  } [ <i>route-preference</i> ] [ <b>vrf</b> <i>vrf-name</i> ] | RPF計算で使用するマルチキャスト用RPFルートを<br>設定します。ルート プリファレンスは1~255 で |
|               | 例:                                                                                                    | す。デフォルトプリファレンスは1です。                                    |
|               | <pre>switch(config)# ip mroute 192.0.2.33/24 192.0.2.1</pre>                                                                                                   |                                                        |
| ステップ3         | (任意) show ip static-route [vrf vrf-name]                                                                                                    | 設定されているスタティックルートを表示します。                                |
|               | 例:                                                                                                    |                                                        |
| _             | <pre>switch(config)# show ip static-route</pre>                                                                                                    |                                                        |
| ステップ4         | (任意) copy running-config startup-config                                                                                                    | 設定変更を保存します。                                            |

### RP 情報配信を制御するルートマップの設定(PIM)

ルート マップは、一部の RP 設定のミスや悪意のある攻撃に対する保護機能を提供します。 「メッセージフィルタリングの設定」セクションで説明されているコマンドのルートマップ を使用します。

ルートマップを設定すると、ネットワーク全体について RP 情報の配信を制御できます。各ク ライアントルータで発信元の BSR またはマッピング エージェントを指定したり、各 BSR お よびマッピングエージェントで、アドバタイズされる(発信元の)候補 RP のリストを指定し たりできるため、目的の情報だけが配信されるようになります。

# 

(注)

match ipv6 multicast コマンドのみがルート マップで効果があります。

#### 始める前に

Enterprise Services ライセンスがインストールされていること、および PIM6 がイネーブルに なっていることを確認してください。

|               | コマンドまたはアクション                                                                                                    | 目的                                                                                                    |
|---------------|----------------------------------------------------------------------------------------------------|----------------------------------------------------------------------------------------------------|
| ステップ1         | configure terminal                                                                                                    | コンフィギュレーション モードに入ります。                                                                                                    |
|               | 例:<br>switch# <b>configure terminal</b><br>switch(config)#                                                                                                    |                                                                                                    |
| ステップ <b>2</b> | <pre>route-map map-name [permit   deny] [sequence-number] 例: switch(config)# route-map ASM_only permit 10 switch(config-route-map)#</pre>                                                                                   | ルートマップ コンフィギュレーション モードを開<br>始します。構成方法は permit キーワードを使用しま<br>す。                                                                                                    |
| ステップ3         | match ip multicast {rp ip-address [rp-type rp-type]<br>[group ip-prefix]}   {group ip-prefix rp ip-address<br>[rp-type rp-type]}<br>例]:<br>switch(config)# match ip multicast group<br>224.0.0.0/4 rp 0.0.0.0/0 rp-type ASM | <ul> <li>指定したグループ、RP、およびRPタイプを関連付けます。ユーザはRPのタイプ(ASMまたはBidir)を指定できます。例で示すとおり、このコンフィギュレーションモードでは、グループおよび RPを指定する必要があります。</li> <li>(注) BSR RP、Auto-RP、およびスタティックRPでは、group-rangeキーワードは使用できません。このコマンドは、permitとdenyの両方を許可します。一部のmatch maskコマンドは、permitまたはdenyを許可しません。</li> </ul> |
| ステップ4         | (任意) <b>show route-map</b><br>例:<br>switch(config-route-map)# <b>show route-map</b>                                                                                                    | 設定済みのルート マップを表示します。                                                                                                    |
| ステップ5         | (任意) copy running-config startup-config<br>例:<br>switch(config-route-map)# copy running-config<br>startup-config                                                                                                    | 設定変更を保存します。                                                                                                    |

## メッセージ フィルタリングの設定

テーブル7に、PIM および PIM6 でのメッセージフィルタリングの構成方法を示します。

#### 表 7: PIM および PIM6 でのメッセージ フィルタリング

| メッセージの種類          | 説明                                                                                                    |
|-------------------|----------------------------------------------------------------------------------------------------|
| スイッチに対しグローバル      |                                                                                                    |
| ネイバーの変更の記録        | ネイバーのステート変更を通知する Syslog メッ<br>セージをイネーブルにします。デフォルトで<br>はディセーブルになっています。                                                                                                    |
| PIM Register ポリシー | PIM 登録メッセージをルートマップ ポリシー<br>に基づいてフィルタリングできるようにし、<br>この match ip multicast コマンドでグループま<br>たはグループと送信元アドレスを指定できま<br>す。このポリシーは、RPとして動作するルー<br>タに適用されます。デフォルトではこの機能<br>がディセーブルになっているため、PIM<br>Register メッセージのフィルタリングは行われ<br>ません。 |
| BSR 候補 RP ポリシー    | ルートマップポリシーに基づく、BSR 候補 RP<br>メッセージのフィルタリングを有効にします。<br>match ip multicast コマンドで、RP、グループ<br>アドレス、およびタイプ(ASM)を指定でき<br>ます。このコマンドは、BSRの選定対象のルー<br>タで使用できます。デフォルトでは、BSRメッ<br>セージはフィルタリングされません。                                   |
| BSR ポリシー          | ルートマップポリシーに基づく、BSR クライ<br>アントルータによるBSR メッセージのフィル<br>タリングをイネーブルにします。match ip<br>multicast コマンドで、BSR 送信元アドレスを<br>指定できます。このコマンドは、BSR メッセー<br>ジを受信するクライアントルータで使用でき<br>ます。デフォルトでは、BSR メッセージはフィ<br>ルタリングされません。                  |

| メッセージの種類                  | 説明                                                                                                    |
|---------------------------|----------------------------------------------------------------------------------------------------|
| Auto-RP 候補 RP ポリシー        | ルートマップポリシーに基づいた Auto-RP<br>マッピングエージェントで Auto-RP 通知メッ<br>セージをフィルタリングできるようにし、<br>match ip multicast コマンドで RP アドレスと<br>グループ アドレスおよびタイプ ASM を指定<br>できるようにします。 このコマンドは、マッ<br>ピングエージェントで使用できます。デフォ<br>ルトでは、Auto-RP メッセージはフィルタリ<br>ングされません。       |
| Auto-RP マッピング エージェント ポリシー | ルートマップ ポリシーに基づく、クライアン<br>トルータによる Auto-RP Discovery メッセージ<br>のフィルタリングをイネーブルにします。<br>match ip multicast コマンドで、マッピング<br>エージェント送信元アドレスを指定できます。<br>このコマンドは、Discovery メッセージを受信<br>するクライアントルータで使用できます。デ<br>フォルトでは、Auto-RP メッセージはフィル<br>タリングされません。 |
| スイッチ インターフェイスごと           |                                                                                                    |
| Join/Prune ポリシー           | ルートマップポリシーに基づく、Join/Prune<br>メッセージのフィルタリングをイネーブルに<br>します。match ip[v6] multicast コマンドで、<br>グループ、グループと送信元、またはグルー<br>プとRPアドレスを指定できます。デフォルト<br>では、Join/Prune メッセージはフィルタリング<br>されません。                                                           |

マルチキャストルートマップの構成に関する詳細は、「RP 情報配信を制御するルートマップの設定(PIM)」セクションを参照してください。

(注)

ルートマップ ポリシーの構成に関する詳細は、『Cisco Nexus 3548 スイッチ NX-OS ユニ キャスト ルーティング構成ガイド』

### メッセージフィルタリングの設定

#### 始める前に

LAN Base Services ライセンスがインストールされていること、および PIM がイネーブル化されていることを確認します。

| 丰 | 順    |
|---|------|
|   | 1.00 |

|               | コマンドまたはアクション                                                                                                    | 目的                                                                                                    |
|---------------|----------------------------------------------------------------------------------------------------|----------------------------------------------------------------------------------------------------|
| ステップ1         | configure terminal<br>例:<br>switch# configure terminal<br>switch(config)#                                                                         | グローバル コンフィギュレーション モードを開始<br>します。                                                                                                    |
| ステップ <b>2</b> | (任意) ip pim register-policy policy-name<br>例:<br>switch(config)# ip pim register-policy<br>my_register_policy                                     | ルートマップポリシーに基づく、PIM Registerメッ<br>セージのフィルタリングをイネーブルにします。<br>match ip multicast コマンドを使用して、グループ<br>またはグループおよび送信元アドレスを指定できま<br>す。                                                                                                    |
| ステップ3         | (任意) ip pim bsr rp-candidate-policy policy-name<br>例:<br>switch(config)# ip pim bsr rp-candidate-policy<br>my_bsr_rp_candidate_policy             | ルートマップポリシーに基づく、BSR 候補 RP メッ<br>セージのフィルタリングを有効にします。match ip<br>multicast コマンドで、RP、グループアドレス、お<br>よびタイプ (ASM)を指定できます。このコマン<br>ドは、BSR の選定対象のルータで使用できます。<br>デフォルトでは、BSR メッセージはフィルタリン<br>グされません。                                           |
| ステップ4         | (任意) ip pim bsr bsr-policy policy-name<br>例:<br>switch(config)# ip pim bsr bsr-policy<br>my_bsr_policy                                            | ルートマップポリシーに基づく、BSR クライアン<br>トルータによる BSR メッセージのフィルタリング<br>をイネーブルにします。match ip multicast コマン<br>ドで、BSR 送信元アドレスを指定できます。この<br>コマンドは、BSR メッセージを受信するクライア<br>ントルータで使用できます。デフォルトでは、BSR<br>メッセージはフィルタリングされません。                                |
| ステップ5         | (任意) ip pim auto-rp rp-candidate-policy<br>policy-name<br>例:<br>switch(config)# ip pim auto-rp<br>rp-candidate-policy my_auto_rp_candidate_policy | ルートマップポリシーに基づいた Auto-RP マッピ<br>ングエージェントでAuto-RP 通知メッセージをフィ<br>ルタリングできるようにし、match ip multicast コ<br>マンドでRP アドレスとグループ アドレスを指定で<br>きるようにします。 このコマンドは、マッピング<br>エージェントで使用できます。デフォルトでは、<br>Auto-RP メッセージはフィルタリングされません。                     |
| ステップ6         | <pre>(任意) ip pim auto-rp mapping-agent-policy policy-name 例: switch(config)# ip pim auto-rp mapping-agent-policy my_auto_rp_mapping_policy</pre>  | ルートマップポリシーに基づく、クライアントルー<br>タによる Auto-RP Discovery メッセージのフィルタ<br>リングをイネーブルにします。match ip multicast<br>コマンドで、マッピング エージェント送信元アド<br>レスを指定できます。このコマンドは、Discovery<br>メッセージを受信するクライアントルータで使用<br>できます。デフォルトでは、Auto-RP メッセージは<br>フィルタリングされません。 |

|                | コマンドまたはアクション                                                                                                    | 目的                                                                                                    |
|----------------|----------------------------------------------------------------------------------------------------|----------------------------------------------------------------------------------------------------|
| ステップ7          | <pre>interface interface 例 : switch(config)# interface ethernet 2/1 switch(config-if)#</pre>                                         | 指定したインターフェイスでインターフェイスモー<br>ドを開始します。                                                                                                    |
| ステップ8          | no switchport<br>例:<br>switch(config-if)# no switchport                                                                              | そのインターフェイスを、レイヤ3ルーテッドイ<br>ンターフェイスとして設定します。                                                                                                    |
| ステップ 9         | (任意) <b>ip pim jp-policy</b> <i>policy-name</i> [ <b>in</b>   <b>out</b> ]<br>例:<br>switch(config-if)# ip pim jp-policy my_jp_policy | ルートマップ ポリシーに基づく、Join/Prune メッ<br>セージのフィルタリングを有効にします。 match<br>ip multicast コマンドで、グループ、グループと送<br>信元、またはグループと RP アドレスを指定できま<br>す。デフォルトでは、Join/Prune メッセージはフィ<br>ルタリングされません。<br>このコマンドは、送信および着信の両方向のメッ<br>セージをフィルタリングします。 |
| ステップ10         | (任意) <b>show run pim</b><br>例:<br>switch(config-if)# <b>show run pim</b>                                                             | PIM 構成コマンドを表示します。                                                                                                    |
| ステップ <b>11</b> | (任意) copy running-config startup-config<br>例:<br>switch(config-if)# copy running-config<br>startup-config                            | 設定変更を保存します。                                                                                                    |

### ルートのフラッシュ

フラッシュされたルートは、Multicast Routing Information Base (MRIB) および Multicast Forwarding Information Base (MFIB) から削除されます。

#### 始める前に

LAN Base Services ライセンスがインストールされていること、および PIM がイネーブル化されていることを確認します。

|       | コマンドまたはアクション       | 目的                    |
|-------|--------------------|-----------------------|
| ステップ1 | configure terminal | コンフィギュレーション モードに入ります。 |
|       | 例:                 |                       |

|       | コマンドまたはアクション                                                  | 目的                                       |
|-------|---------------------------------------------------------------|------------------------------------------|
|       | <pre>switch# configure terminal switch(config)#</pre>         |                                          |
| ステップ2 | ip pim flush-routes                                           | PIM プロセスの再起動時に、ルートを削除します。                |
|       | 例:                                                            | デフォルトでは、ルートはフラッシュされません。                  |
|       | <pre>switch(config)# ip pim flush-routes</pre>                |                                          |
| ステップ3 | show running-configuration pim                                | <b>flush-routes</b> コマンドを含む、PIM 実行コンフィギュ |
|       | 例:                                                            | レーション情報を示します。                            |
|       | <pre>switch(config)# show running-configuration pim</pre>     |                                          |
| ステップ4 | copy running-config startup-config                            | 設定変更を保存します。                              |
|       | 例:                                                            |                                          |
|       | <pre>switch(config)# copy running-config startup-config</pre> |                                          |

# PIM 設定の確認

PIM の設定情報を表示するには、次の作業のいずれかを行います。

| コマンド                                                                                  | 目的                                                                                                    |
|---------------------------------------------------------------------------------------|----------------------------------------------------------------------------------------------------|
| <pre>show ip mroute { source   group [ source ]} [ vrf vrf-name   all ]</pre>         | IP マルチキャスト ルーティング テーブルを表示しま<br>す。                                                                                  |
| <pre>show ip pim group-range [ vrf vrf-name   all ]</pre>                             | 学習済みまたは設定済みのグループ範囲およびモード<br>を表示します。同様の情報については、show ip pim<br>rp コマンドを参照してください。                                     |
| <pre>show ip pim interface [ interface   brief ] [ vrf vrf-name   all ]</pre>         | 情報をインターフェイス別に表示します。                                                                                                |
| <pre>show ip pim neighbor [ vrf vrf-name   all ]</pre>                                | ネイバーをインターフェイス別に表示します。                                                                                              |
| <pre>show ip pim oif-list group [ source ] [ vrf vrf-name   all ]</pre>               | OIF リスト内のすべてのインターフェイスを表示しま<br>す。                                                                                   |
| <pre>show ip pim route {source group   group [ source ]} [ vrf vrf-name   all ]</pre> | マルチキャストルート(S、G)の PIM 加入を受信し<br>たインターフェイスなど、各マルチキャストルート<br>の情報を表示します。                                               |
| show ip pim rp [ vrf vrf-name   all ]                                                 | ソフトウェアの既知のランデブー ポイント (RP) お<br>よびその学習方法と、それらのグループ範囲を表示し<br>ます。同様の情報については、show ip pim group-range<br>コマンドを参照してください。 |

| コマンド                                                     | 目的                                   |
|----------------------------------------------------------|--------------------------------------|
| <pre>show ip pim rp-hash [ vrf vrf-name   all ]</pre>    | ブートストラップルータ(BSP)RP ハッシュ情報を<br>表示します。 |
| show running-configuration pim                           | 実行コンフィギュレーション情報を表示します。               |
| show startup-configuration pim                           | 実行コンフィギュレーション情報を表示します。               |
| <pre>show ip pim vrf [ vrf-name   all ] [ detail ]</pre> | 各 VRF の情報を表示します。                     |

## 統計の表示

次に、PIM の統計情報を、表示およびクリアするコマンドについて説明します。

### PIM 統計情報の表示

下のテーブルにリスト化されているコマンドを使用して、PIM 統計とメモリを表示できます。 PIM に show ip 形式のコマンドを使用します。

| コマンド                          | 説明                                                                |
|-------------------------------|-------------------------------------------------------------------|
| show ip pim policy statistics | Register、RP、および Join/Prune メッセージの<br>ポリシーについて、ポリシー統計情報を表示<br>します。 |

これらのコマンドから出力でフィールドに関する詳細は、『Cisco Nexus 3000 シリーズ NX-OS マルチキャスト ルーティング コマンド リファレンス』を参照してください。

## PIM 統計情報のクリア

テーブル8にリスト化されたコマンドを使用して PIM および PIM6 統計をクリアできます。 PIM に show ip 形式のコマンドを使用します。

#### 表 8:統計情報をクリアする PIM コマンド

| コマンド                                       | 説明                                                                  |
|--------------------------------------------|---------------------------------------------------------------------|
| clear ippim interface statistics interface | 指定したインターフェイスのカウンタをクリ<br>アします。                                       |
| clear ip pim policy statistics             | Register、RP、および Join/Prune メッセージの<br>ポリシーについて、ポリシー カウンタをクリ<br>アします。 |

| コマンド                                         | 説明                                   |
|----------------------------------------------|--------------------------------------|
| clear ip pim statistics [vrf vrf-name   all] | PIM プロセスで使用されるグローバル カウン<br>タをクリアします。 |

## PIM の設定例

ここでは、さまざまなデータ配信モードおよび RP 選択方式を使用し、PIM を設定する方法について説明します。

### SSM の構成例

SSM モードで PIM を設定するには、PIM ドメイン内の各ルータで、次の手順を実行します。

 ドメインに参加させるインターフェイスでPIMスパースモードパラメータを設定します。 すべてのインターフェイスでPIMをイネーブルにすることを推奨します。

```
switch# configure terminal
switch(config)# interface ethernet 2/1
switch(config-if)# no switchport
switch(config-if)# ip pim sparse-mode
```

2. SSM をサポートする IGMP のパラメータを設定します。「IGMP の設定」を参照してくだ さい。通常は、SSM をサポートするために、PIM インターフェイスに IGMPv3 を設定しま す。

```
switch# configure terminal
switch(config)# interface ethernet 2/1
switch(config-if)# no switchport
switch(config-if)# ip igmp version 3
```

3. デフォルト範囲を使用しない場合は、SSM 範囲を設定します。

```
switch# configure terminal
switch(config)# ip pim ssm range 239.128.1.0/24
```

次に、SSM モードで PIM を構成する方法の例を示します。

```
configure terminal
interface ethernet 2/1
no switchport
ip pim sparse-mode
ip igmp version 3
exit
ip pim ssm range 239.128.1.0/24
```

### BSR の設定例

BSR メカニズムを使用して ASM モードで PIM を設定するには、PIM ドメイン内の各ルータ で、次の手順を実行します。

1. ステップ1:ドメインに参加させるインターフェイスで PIM スパース モード パラメータ を構成します。すべてのインターフェイスで PIM をイネーブルにすることを推奨します。

```
switch# configure terminal
switch(config)# interface ethernet 2/1
switch(config-if)# no switchport
switch(config-if)# ip pim sparse-mode
```

2. ステップ2: ルータが BSR メッセージの受信と転送を行うかどうかを構成します。

switch# configure terminal
switch(config)# ip pim bsr forward listen

3. ステップ3: BSR として動作させるルータのそれぞれに、BSR パラメータを構成します。

switch# configure terminal switch(config)# ip pim bsr-candidate ethernet 2/1 hash-len 30

**4. ステップ4**: 候補 RP として動作させるルータのそれぞれに、RP パラメータを構成します。

```
switch# configure terminal
switch(config)# ip pim rp-candidate ethernet 2/1 group-list 239.0.0.0/24
```

次に、BSR メカニズムを使用して PIM ASM モードを設定し、同一のルータに BSR と RP を設定する場合の例を示します。

```
configure terminal
interface ethernet 2/1
no switchport
ip pim sparse-mode
exit
ip pim bsr forward listen
ip pim bsr-candidate ethernet 2/1 hash-len 30
ip pim rp-candidate ethernet 2/1 group-list 239.0.0.0/24
```

### PIM Anycast-RP の設定例

PIM エニーキャスト RP 方式を使用して ASM モードを設定するには、PIM ドメイン内のルー タごとに、次の手順を実行します。

手順1:ドメインに参加させるインターフェイスで PIM スパース モード パラメータを構成します。すべてのインターフェイスで PIM をイネーブルにすることを推奨します。

```
switch# configure terminal
switch(config)# interface ethernet 2/1
switch(config-if)# no switchport
switch(config-if)# ip pim sparse-mode
```

2. ステップ2: Anycast-RPセット内のすべてのルータに適用する RPアドレスを構成します。

switch# configure terminal switch(config)# interface loopback 0 switch(config-if)# ip address 192.0.2.3/32

3. ステップ3: Anycast-RP セットに加える各ルータで、その Anycast-RP セットに属するルー タ間で通信に使用するアドレスを指定し、ループバックを構成します。

```
switch# configure terminal
switch(config)# interface loopback 1
switch(config-if)# ip address 192.0.2.31/32
```

4. ステップ4: すべてのルータで Anycast-RP として使用される RP-address を構成します。

```
switch# configure terminal
switch(config)# ip pim rp-address 192.0.2.3
```

5. ステップ5: Anycast-RP セットに加える各ルータについて、Anycast-RP パラメータとして Anycast-RP の IP アドレスを指定します。同じ作業を、Anycast-RP の各 IP アドレスで繰り 返します。この例では、2 つの Anycast-RP を指定しています。

```
switch# configure terminal
switch(config)# ip pim anycast-rp 192.0.2.3 193.0.2.31
switch(config)# ip pim anycast-rp 192.0.2.3 193.0.2.32
```

次に、2つの Anycast-RP を使用して、PIM ASM モードを設定する例を示します。

```
configure terminal
interface ethernet 2/1
no switchport
ip pim sparse-mode
exit
interface loopback 0
ip address 192.0.2.3/32
exit
ip pim anycast-rp 192.0.2.3 192.0.2.31
ip pim anycast-rp 192.0.2.3 192.0.2.32
```

## BSR を使用した PIM-Bidir の構成例

次のセクションでは、BSR で PIM-Bidir モードを構成する方法を示します。手順は、特定のグ ループ範囲に対して Auto-RP またはスタティック RP を使用して PIM を構成するために使用す る手順と似ています。

BSR メカニズムを使用して ASM モードで Bidir を構成するには、PIM ドメイン内の各ルータ で、次の手順を実行します。

手順1:ドメインに参加させるインターフェイスで PIM スパース モード パラメータを構成します。すべてのインターフェイスで PIM をイネーブルにすることを推奨します。

```
switch# configure terminal
switch(config)# interface ethernet 2/1
switch(config-if)# no switchport
switch(config-if)# ip pim sparse-mode
```

2. 手順2: ルータが BSR メッセージの受信と転送を行うかどうかを構成します。

```
switch# configure terminal
switch(config)# ip pim bsr forward listen
```

3. 手順3: BSR として動作させるルータのそれぞれに、BSR パラメータを構成します。

```
switch# configure terminal
switch(config)# ip pim bsr-candidate ethernet 2/1 hash-len 30
```

4. 手順4: 候補 RP として動作させるルータのそれぞれに、RP パラメータを構成します。

switch# configure terminal switch(config)# ip pim rp-candidate ethernet 2/1 group-list 239.0.0.0/24 bidir

次に、BSR メカニズムを使用して PIM Bidir モードを構成する例、特に同一のルータ に BSR と RP を構成する場合の例を示します。

```
configure terminal
interface ethernet 2/1
no switchport
ip pim sparse-mode
exit
ip pim bsr forward listen
ip pim bsr-candidate ethernet 2/1 hash-len 30
ip pim rp-candidate ethernet 2/1 group-list 239.0.0.0/24 bidir
```

## マルチキャスト サービス リフレクションの設定

マルチキャスト サービス リフレクション機能は、ユーザーが外部で受信したマルチキャスト 宛先アドレスを、組織の内部アドレッシングポリシーに準拠したアドレスに変換できます。こ れは、入力マルチキャストストリーム(S1、G1)から出力(S2、G2)インターフェイスへのマル チキャストネットワーク アドレス変換(NAT)です。この機能は、一般にマルチキャスト サー ビス リフレクション機能(SR 機能)と呼ばれます。

SR 機能は、次の2つのフレーバーでサポートされています。

•通常モードマルチキャストNAT

通常モードでは、S1、G1 インターフェイスとして着信するパケットは S2、G2 インターフェ イスに変換され、発信パケットの宛先 MAC アドレスは G2 インターフェイス(たとえば、変 換されたグループ)のマルチキャスト MAC アドレスとして変換されます。

・書き換えなしのマルチキャスト NAT を使用したファストパスとファストパス

ファスト パス モードでは、S1、G1 インターフェイスは S2、G2 インターフェイスに変換さ れ、発信パケットの宛先 MAC アドレスには、G1 インターフェイスに対応するマルチキャスト MAC アドレスがあります(たとえば、事前に変換されたグループの MAC アドレス)。)。

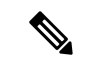

(注) マルチキャスト サービス リフレクション機能は、リリース 7.0(3)I7(2) 以降の Cisco Nexus 3548-X プラットフォームでのみサポートされます。

SR機能は、ループバックインターフェイスで構成されます。SR機能の詳細については、次の セクションを参照してください。

### マルチキャスト サービス リフレクションの注意事項と制限事項

Cisco Nexus 3548-X プラットフォーム スイッチで SR 機能を構成する前に、次の注意事項と制限事項をお読みください。

- •SR 機能は、N3K-C3548-10GX プラットフォームでのみサポートされ、N3K-C3548-10GE プラットフォームではサポートされません。
- SR 機能は、Protocol Independent Multicast (PIM) スパース モード (ASM または SSM) で のみサポートされます。
- show ip mroute 詳細統計情報は、SSMのファストパスまたはファストパス書き換えなしモードでは使用できません。ASM 統計が利用可能です。
- ・マルチキャストサービスリフレクション機能は、vPC環境では機能しません。
- マルチキャストサービスリフレクション機能は、CLIハードウェアプロファイル multicast service-reflect portxによって定義されたハードウェアループバックポートを使用します。
- マルチキャストサービスリフレクション構成用に選択されたハードウェアループバックポートは、「リンクダウン」状態で、SFPが接続されていない物理ポートである必要があります。
- ・マルチキャスト NAT 通常モード ソリューションの合計スループットは 5 Gbps です。
- マスク長が0~4の場合、マルチキャストNAT変換は行われません。このマスク長の制限は、グループアドレスのみに適用され、送信元アドレスには適用されません。
- IP マルチキャストでは、問題の送信元への RPF パスがユニキャスト ルーティングテーブ ルで使用可能な場合、直接接続されていないソースのマルチキャスト (S、G) ルートを 作成できます。ルートは、スタティックまたはダイナミック (ルーティングプロトコル経 由)、またはマルチキャストコマンド ip mroute *ip-sa/mask gateway* を介して行うことがで きます。

マルチキャスト サービス リフレクション機能用に設定されたデバイスの入力および出力イン ターフェイス ACL には、次の制限があります。

- 入力ACLが適用されて、すでに流れている未変換のマルチキャストトラフィックをブロックする場合、(S,G)エントリは削除されません。その理由は、ACLがパケットをドロップしても、マルチキャストルートエントリが引き続きトラフィックによってヒットされるためです。
- ・出力インターフェイスで変換された送信元トラフィック(S2,G2)をブロックするために出力 ACL が適用されている場合、変換されたトラフィックに対して出力 ACL がサポートされていないため、出力 ACL は機能しません。
- マルチキャストサービスリフレクトは、通常モードまたはファストパスモードのソース 非変換をサポートしていません。変換されたソースは、入力マルチキャストストリーム S1、G1発信インターフェイスリスト (oiflist) として構成されたループバックポートの サブネットに分類される必要があります。

・セカンダリ IP アドレスを RP アドレスとして構成することはサポートされていません。

### マルチキャスト サービス リフレクション機能

次の順序でマルチキャストサービスリフレクション機能を構成します。

- 1. 最初にマルチキャスト サービス リフレクト ループバック ポートを構成します。
- 2. マルチキャストサービスリフレクトモードを構成します。
- 3. マルチキャストサービスリフレクトルールを構成します。

### マルチキャスト サービス リフレクト ループバック ポートの構成

テーブル9にリストされている CLI コマンドを使用して、マルチキャスト サービス リフレクト ループバック ポートを構成します。

表 9: マルチキャスト サービス リフレクト ループバック ポートの構成

| コマンド                                            | 説明                         |
|-------------------------------------------------|----------------------------|
| hardware profile multicast service-reflect port | <1-48>の範囲からマルチキャスト サービス リフ |
| ?<1-48> Loopback port-num                       | レクト ループバック ポートを作成します。      |

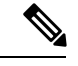

(注)

) 選択されたループバック ポートは、他の目的には使用できなくなり、マルチキャスト サービス リフレクション機能専用になります。ループバック ポートを構成した後、リ ロードが必要です。

サービス リフレクト ポートは通常モードでのみ必要であり、ファスト パス モードでは 必要ありません。

(config)# hardware profile multicast service-reflect port 12

#### マルチキャスト サービス リフレクト モードの構成

テーブル10にリストされているCLIコマンドを使用して、マルチキャストサービスリフレクトモードを構成します。書き換えあり/書き換えなしのファストパスモードは、UDP宛先ポートD1を別の宛先ポートD2に変換します。

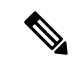

(注)

) マルチキャスト サービス リフレクト モードを構成した後、リロードが必要です。

| コマンド                                                                                                    | 説明                                                                                                    |  |
|----------------------------------------------------------------------------------------------------|----------------------------------------------------------------------------------------------------|--|
| <b>ip service-reflect</b><br><b>mode ?</b><br><i>regular</i><br><i>fast-pass</i><br><i>fast-pass no-rewrite</i> | <ul> <li>マルチキャストサービス リフレクト モードを構成します。</li> <li>この機能は、次のフレーバーでサポートされています。通常モード、ファストパス モード、ファストパス書き換えなしモード。</li> <li>通常モード:通常モードは、G1 インターフェイスを G2 インターフェイ</li> <li>スに変換します。マルチキャストプロトコルに従って、G2 インターフェイイスの MAC アドレスを書き換えます。</li> </ul>                   |  |
|                                                                                                    | ファストパスモードは、G1 インターフェイスをG2 インターフェイスに<br>変換します。G2 インターフェイスのMAC アドレスは書き換えません。<br>G2 インターフェイスのMAC アドレスは、マルチキャスト プロトコルに<br>従って引き続き有効です。これは、/9 マスク長制限により、G2 インター<br>フェイスのMAC アドレスをG1 インターフェイスのMAC アドレスと同<br>じに保つためです。このモードでは、グループ変換のマスク長は9以下で<br>ある必要があります。 |  |
|                                                                                                    | 書き換えなしオプションを使用したファストパスモードは、G1インターフェイスをG2インターフェイスに変換しますが、G2インターフェイスのMACアドレスは書き換えません。G2インターフェイスのMACアドレスは、マルチキャストプロトコルに従って無効です。G2インターフェイスのMACアドレスがトポロジで考慮されていない場合は、十分な注意を払ってこのモードオプションを使用してください。グループ変換のマスク長に制限はありません。                                    |  |
| ip service-reflect<br>mode regular                                                                              | 通常モードを構成します。                                                                                                    |  |

表 10: マルチキャスト サービス リフレクト モードの構成

#### マルチキャスト リフレクト ルールの構成

次に、テーブル11にリストされている CLI コマンドを使用して、マルチキャスト サービス リ フレクト ルールを構成します。

(注) スイッチが UDP ポートに関係なく(S、G)トラフィックを受信し、異なる UDP ポート をキーとして使用する同じS、Gの複数のルールがある場合、すべてのS、G UDP ルール の状態が作成され、ハードウェア リソースが割り当てられます。

#### 表 11:マルチキャスト リフレクト ルールの構成

| コマンド                                                                                                    | 説明                                                         |
|----------------------------------------------------------------------------------------------------|------------------------------------------------------------|
| config # <b>ip service-reflect destination</b> <i>G1</i> <b>to</b> <i>G2</i> <b>mask-len</b> <i>M1</i> <b>source</b> <i>S1</i> <b>to</b> <i>S2</i> <b>mask-len</b> <i>M2</i> | 入力インターフェイス(S1、G1)を<br>出力インターフェイス(S2、G2)に                   |
| G1:ABCD着信グループアドレス(マルチキャスト)                                                                                                    | SR 変換するルールを指定します。                                          |
| G2:ABCD発信グループアドレス(マルチキャスト)                                                                                                    |                                                            |
| <i>M1</i> : <0-32> グループ マスク長 *デフォルト値は 32                                                                                                    |                                                            |
| <i>S1</i> : <i>ABCD</i> 着信送信元アドレス                                                                                                    |                                                            |
| S2:ABCD 発信送信元アドレス M2: <0-32> 送信元マ<br>スク長 *デフォルト値は 32                                                                                                    |                                                            |
| config # <b>ip service-reflect destination</b> <i>G1</i> <b>to</b> <i>G2</i> <b>mask-len</b> <i>M1</i> <b>source</b> <i>S2 G1</i> : <i>ABCD</i> 着信グループアドレス(マルチキャスト)          | 入力インターフェイス(*、G1)を<br>(S2、G2)インターフェイスに SR変<br>換するルールを指定します。 |
| G2: ABCD 発信グループ アドレス(マルチキャスト)                                                                                                    | (注) *はS1を意味します。                                            |
| <i>M1</i> : <0-32> グループ マスク長                                                                                                    | ABCD 着信送信元アドレス<br>考慮されません。                                 |
| <i>S2</i> : <i>ABCD</i> 発信元アドレス                                                                                                    |                                                            |

デフォルト(32)サブネットマスクと非デフォルト(32 未満)サブネットマスクについては、次の例を参照してください。

例1:

#ip service-reflect destination 225.0.0.2 to 226.0.0.2 mask-len 32 source 10.0.0.2 to 12.0.0.2 mask-len 32

例1の構成ルールは、次の(S1、G1)から(S2、G2)へのマッピングルールをイン ストールします。

a. (225.0.0.2, 10.0.0.2) -> (226.0.0.2, 12.0.0.2)

例2:

 $\#\mathrm{ip}$  service-reflect destination 225.0.0.2 to 226.0.0.2 mask-len 31 source 10.0.0.2 to 12.0.0.2 mask-len 31

例2の構成ルールは、次の(S1、G1)から(S2、G2)へのマッピングルールをイン ストールします。

a.  $(10.0.0.2, 225.0.0.0) \rightarrow (12.0.0.2, 226.0.0.2)$ b.  $(10.0.0.2, 225.0.0.0) \rightarrow (12.0.0.2, 226.0.0.2)$ a.  $(10.0.0.2, 225.0.0.0) \rightarrow (12.0.0.2, 226.0.0.2)$ b.  $(10.0.0.2, 225.0.0.0) \rightarrow (12.0.0.2, 226.0.0.2)$ 

例3:

 $\#\mathrm{ip}$  service-reflect destination 225.0.0.2 to 226.0.0.2 mask-len 31 source 10.0.0.2 to 12.0.0.2 mask-len 32

例3の構成ルールは、次の(S1、G1)から(S2、G2)へのマッピングルールをイン ストールします。

a. (225.0.0.2, 10.0.0.2) -> (226.0.0.2, 12.0.0.2) b. (225.0.0.3, 10.0.0.2) -> (226.0.0.3, 12.0.0.2)

例4:

ip service-reflect destination 225.0.0.2 to 226.0.0.2 mask-len 32 source 10.0.0.2 to 12.0.0.2 mask-len 32 udp-dest-port 3000  $\,$ 

例4の構成ルールは、以下の(S1、G1)から(S2、G2)へのマッピングルールをインストールします。(225.0.0.2, 10.0.0.2, 3000) -> (226.0.0.2, 12.0.0.2)

例 5:

ip service-reflect destination 225.0.0.2 to 226.0.0.2 mask-len 32 source 10.0.0.2 to 12.0.0.2 mask-len 32 udp-dest-port 3000 to 4000  $\,$ 

例5の構成ルールは、次の(S1、G1)から(S2、G2)へのマッピングルールをイン ストールします。(225.0.0.2, 10.0.0.2, 3000) -> (226.0.0.2, 12.0.0.2, 4000)

### 通常モードの構成

次のテーブルに示す CLI 手順を使用して、ループバックポート、通常の SR モード、および通常モードの SR ルールを構成します。

| ステップ  | コマンド                                                                                                    | 説明                                             |
|-------|----------------------------------------------------------------------------------------------------|------------------------------------------------|
| ステップ1 | # feature pim                                                                                                    | G1 および G2 インターフェイスの PIM 機<br>先も構成します           |
| ステップ2 | # ip pim rp-address 10.0.0.2 group-list<br>225.0.0.2/32 //S1,G1                                                                            | 比で1   八しより。                                    |
| ステップ3 | #ip pim rp-address 11.0.0.2 group-list<br>226.0.0.2/32 //S2,G2                                                                             |                                                |
| ステップ4 | (config) # hardware profile multicast<br>service-reflect port 12                                                                           | ポート 12 などの SR ループバック ポート<br>を選択し、ループバックを構成します。 |
| ステップ5 | (config) # <b>ip service-reflect mode</b><br><b>regular</b>                                                                                | マルチキャスト サービス リフレクト モー<br>ドを構成します。              |
| ステップ6 | # ip service-reflect destination 225.0.0.2<br>to 226.0.0.2 mask-len 32 source 10.0.0.2<br>to 12.0.0.2 mask-len 32 // G1 to G2, S1<br>to S2 | SR ルールを構成します。                                  |

| ステップ       | コマンド                                                                                                    | 説明                                                                                                    |
|------------|----------------------------------------------------------------------------------------------------|----------------------------------------------------------------------------------------------------|
| ステップ7      | <pre># interface Ethernet1/10 # no switchport # ip address 10.0.0.1/24 # ip pim sparse-mode # no shutdown #interface Ethernet1/11 # no switchport # ip address 11.0.0.1/24 # ip pim sparse-mode # no shutdown</pre> | 入力インターフェイス(例:1/10)または<br>出力インターフェイス(例:SR ボックス<br>で1/11)を構成します。                                                                                                    |
| ステップ8      | <pre># interface loopback0 # ip address 12.0.0.1/8 # ip pim sparse-mode # ip igmp static-oif 225.0.0.2 # interface loopback1 # ip address 17.0.0.1/8 # ip pim sparse-mode # ip igmp static-oif 227.0.0.2</pre>      | SR ボックスのループバック ポートを構成<br>します。<br>これは S2 サブネットに属します (翻訳さ<br>れた S1)。<br>これは、G1 のスタティック OIF です。<br>これは S2 サブネットに属します (翻訳さ<br>れた S1)。<br>これは、G1 のスタティック OIF です。<br>複数のマルチキャストNAT ルールの場合、<br>S2 の一意のサブネットごとにループバック<br>構成を追加します。 |
| ステップ9      | (config) # test ethpm l3<br>enable-show-iport                                                                                                    | 通常モードで test ethpm 13 enable-show-iport<br>コマンドを使用して、外部ループバック<br>ポートにアクセスします。                                                                                                    |
| ステップ<br>10 | (config) # <b>copy r s</b><br>(config) # <b>reload</b>                                                                                                    | 実行コンフィギュレーションスタートアッ<br>プ コンフィギュレーションに保存してリ<br>ロードします。<br>ステップ(4)および(5)で説明されてい<br>る構成は、通常モード機能のために存在す<br>る必要があり、リロードが必要です。                                                                                                  |

## ファストパスモードを構成します。

表 12 に概説されている CLI 手順を使用して、ループバック ポート、ファスト パス SR モード、およびファスト パスまたはファスト パスの書き換え無しの SR ルールを構成します。

(注)

ファストパスモードでは、ハードウェアループバックポートの構成は必要ありません。

| 表12:ファス | トパス モー | ドを構成し | 、ます。 |
|---------|--------|-------|------|
|---------|--------|-------|------|

| ステップ      | コマンド                                                                                                    | 説明                                                                          |
|-----------|----------------------------------------------------------------------------------------------------|-----------------------------------------------------------------------------|
| ステップ<br>1 | # feature pim                                                                                                    | G1 および G2 インターフェイスの PIM<br>機能を構成します。                                        |
| ステップ<br>2 | # ip pim rp-address 10.0.0.2 group-list<br>225.0.0.2/32 //RP for G1, G1                                                                                                    |                                                                             |
| ステップ<br>3 | # ip pim rp-address 11.0.0.2 group-list<br>226.0.0.2/32 //S2,G2                                                                                                    |                                                                             |
| ステップ<br>4 | (config) # ip service-reflect mode fast-pass<br>または<br>(config) # ip service-reflect mode fast-pass<br>no-rewrite                                                                                                    | マルチキャスト サービス リフレクショ<br>ンのファスト パス モードまたはファス<br>ト パス モードの書き換えなしモードを<br>構成します。 |
| ステップ<br>5 | # ip service-reflect destination 225.0.0.2 to<br>226.0.0.2 mask-len 9 source 10.0.0.2 to<br>12.0.0.2 mask-len 32 // G1 to G2, S1 to S2                                                                                 | SR ルールを構成します。                                                               |
| ステップ<br>6 | <pre># interface Ethernet 1/10 # no switchport # ip address 10.0.0.1/20 # ip pim sparse-mode # no shutdown # interface Ethernet 1/11 # no switchport # ip address 11.0.0.1/20 # ip pim sparse-mode # no shutdown</pre> | 入力インターフェイス(例:1/10)また<br>は出力インターフェイス(例:SR ボッ<br>クスで1/11)を構成します。              |

| ステップ      | コマンド                                                                                                    | 説明                                                                                                    |
|-----------|----------------------------------------------------------------------------------------------------|----------------------------------------------------------------------------------------------------|
| ステップ<br>7 | <pre># interface loopback0 # ip address 12.0.0.1/8</pre>                                                                                                    | SR ボックスのループバック ポートを構<br>成します。                                                                                          |
|           | <ul> <li># ip pim sparse-mode</li> <li># ip igmp static-oif 225.0.0.2</li> <li># interface loopback1</li> <li># ip address 17.0.0.1/8</li> <li># ip pim sparse-mode</li> <li># ip igmp static-oif 227.0.0.2</li> </ul> | 複数のマルチキャスト NAT ルールに関<br>して、S2 固有サブネットごとにループ<br>バック構成を追加します。                                                            |
| ステップ<br>8 | (config) # <b>copy r s</b><br>(config) # <b>reload</b>                                                                                                    | 実行コンフィギュレーションスタート<br>アップ コンフィギュレーションに保存<br>してリロードします。<br>手順(4)で説明されている構成は、ファ<br>ストパス モード機能のために存在する<br>必要があり、リロードが必要です。 |

### 通常モードの show コマンドの表示

マルチキャストサービスリフレクション機能のshow コマンドを表示するには、次のセクションを参照してください。

- •ストリームのレート確認
- •マルチキャストルートの確認
- •マルチキャストルートの表示

#### ストリームのレート確認

インターフェイス設定に関する情報を表示するには、show interface ethernet コマンドを使用します。

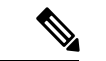

(注) show ip mroute detail のマルチキャスト グループ統計情報は、SSM を使用したファスト パスモードおよびファストパス書き換えなしモードでは使用できません。統計は、ASM マルチキャストで使用できます。

sh int eth < *slot/port* > | i rate コマンドを使用して、次の例に示すようにストリームのレートを確認します。

# sh int eth 1/10 | i rate

30 seconds input rate 1536904 bits/sec, 3000 packets/sec \\ 1X of (S1,G1) UDP stream 0 seconds output rate 208 bits/sec, 0 packets/sec input rate 1.54 Mbps, 3.00 Kpps; output rate 152 bps, 0 pps

#### *#* sh int eth 1/12 | i rate

30 seconds input rate 3072112 bits/sec, 5999 packets/sec \\ 2X Stream 30 seconds output rate 2811704 bits/sec, 5999 packets/sec \\ 2X Stream input rate 3.07 Mbps, 6.00 Kpps; output rate 3.05 Mbps, 6.00 Kpps

上記のコマンドは、ループバック ポート経由でコマンドを実行するために必要です。

# test ethpm 13 enable-show-iport // To show the loopback port

#### # sh int eth 1/11 | i rate

30 seconds input rate 160 bits/sec, 0 packets/sec 30 seconds output rate 1683024 bits/sec, 2999 packets/sec \\ 1X of (S2,G2) UDP stream input rate 136 bps, 0 pps; output rate 1.52 Mbps, 3.00 Kpps

#### マルチキャスト ルートの確認

次の例で説明するように、sh ip mroute および sh ip mroute sr コマンドを使用してマルチキャス トルートを確認し、サービス リフレクト ルートのみを表示します。

#### # sh ip mroute sr

IP Multicast Routing Table for VRF "default"

(\*, 225.0.0.2/32), uptime: 00:27:44, static pim ip // (\*,G1) route Incoming interface: Ethernet1/10, RPF nbr: 10.0.0.2, uptime: 00:27:33 Outgoing interface list: (count: 1) loopback0, uptime: 00:27:44, static

(10.0.0.2/32, 225.0.0.2/32), uptime: 00:24:01, ip mrib pim // (S1,G1) route Incoming interface: Ethernet1/10, RPF nbr: 10.0.0.2, uptime: 00:24:01 Outgoing interface list: (count: 1) loopback0, uptime: 00:24:01, mrib

(10.1.1.1/32, 230.1.1.2/32), uptime: 00:15:57, pim mrib ip Translated Route Info: (169.1.1.11, 225.1.1.2) Incoming interface: Ethernet1/47, RPF nbr: 10.1.1.11, uptime: 00:15:57, internal Outgoing interface list: (count: 1) loopback0, uptime: 00:15:57, mrib

(12.0.0.2/32, 226.0.0.2/32), uptime: 00:24:01, ip pim // (S2,G2) route Incoming interface: loopback0, RPF nbr: 12.0.0.2, uptime: 00:24:01 Outgoing interface list: (count: 1) Ethernet1/11, uptime: 00:12:59, pim

#### マルチキャスト ルートの表示

次の例に示すように、sh forwarding multicast route コマンドを使用して、転送マルチキャスト ルートの詳細を表示します。

#### # sh forwarding multicast route

```
IPv4 Multicast Routing table table-id:0x1
Total number of groups: 2
```

(\*, 225.0.0.2/32), RPF Interface: Ethernet1/10, flags: G Received Packets: 1 Bytes: 64 Number of Outgoing Interfaces: 1
Outgoing Interface List Index: 1
loopback0 Outgoing Packets:0 Bytes:0
(10.0.0.2/32, 225.0.0.2/32), RPF Interface: Ethernet1/10, flags: c
Received Packets: 507775 Bytes: 32497600
Number of Outgoing Interfaces: 1
Outgoing Interface List Index: 6000
Ethernet1/12 Outgoing Packets:0 Bytes:0
(12.0.0.2/32, 226.0.0.2/32), RPF Interface: loopback0, flags:

Received Packets: 0 Bytes: 0 Number of Outgoing Interfaces: 1 Outgoing Interface List Index: 3 Ethernet1/11 Outgoing Packets:0 Bytes:0

### ファストパス モードの Show コマンドの表示

マルチキャスト サービス リフレクション機能のファストパス モードの show コマンドを表示 するには、次のセクションを参照してください。

- ストリームのレート確認
- •マルチキャストルートの確認
- •マルチキャストルートの表示

#### ストリームのレート確認

fast-pass モードのインターフェイス構成に関する詳細を表示するには、show interface ethernet コマンドを使用します。sh int eth <slot/port> | i rate コマンドを使用して、次の例に示すように ストリームのレートを確認します。

#### # sh int eth 1/10 | i rate

30 seconds input rate 512632 bits/sec, 1000 packets/sec \\1X Stream of (S1,G1) Stream 30 seconds output rate 208 bits/sec, 0 packets/sec input rate 95.38 Kbps, 168 pps; output rate 136 bps, 0 pps

#### # sh int eth 1/11 | i rate

30 seconds input rate 72 bits/sec, 0 packets/sec 30 seconds output rate 495584 bits/sec, 999 packets/sec \\ 1X stream of (S2,G2) stream input rate 144 bps, 0 pps; output rate 110.10 Kbps, 205 pps

#### マルチキャスト ルートの確認

sh ip mroute および sh ip mroute sr コマンドを使用してマルチキャスト ルートを確認し、次の例 で説明するように、ファスト パスモードのサービス リフレクト ルートを表示します。

#### # sh ip mroute

# sh ip mroute sr (サービス リフレクト ルートのみ表示)

IP Multicast Routing Table for VRF "default"

(\*, 225.0.0.2/32), uptime: 00:29:17, pim ip static Incoming interface: Ethernet1/10, RPF nbr: 10.0.0.2, uptime: 00:28:51 Outgoing interface

```
list: (count: 1)
loopback0, uptime: 00:16:15, static
(10.0.0.2/32, 225.0.0.2/32), uptime: 00:25:05, ip mrib pim
Incoming interface: Ethernet1/10, RPF nbr: 10.0.0.2, uptime: 00:25:05 Outgoing interface
list: (count: 1)
loopback0, uptime: 00:16:15, mrib
(12.0.0.2/32, 226.0.0.2/32), uptime: 00:14:58, ip pim
Incoming interface: loopback0, RPF nbr: 12.0.0.2, uptime: 00:14:58 Outgoing interface
list: (count: 1)
Ethernet1/11, uptime: 00:14:58, pim
```

#### マルチキャスト ルートの表示

次の例に示すように、転送マルチキャストルートの詳細を表示するには、sh forwarding multicast route コマンドを使用します。

#### # sh forwarding multicast route

IPv4 Multicast Routing table table-id:0x1 Total number of groups: 2

(\*, 225.0.0.2/32), RPF Interface: Ethernet1/10, flags: G Received Packets: 10 Bytes: 640
Number of Outgoing Interfaces: 1
Outgoing Interface List Index: 2
loopback0 Outgoing Packets:0 Bytes:0

(10.0.0.2/32, 225.0.0.2/32), RPF Interface: Ethernet1/10, flags: c Received Packets: 1010555 Bytes: 64675520 Number of Outgoing Interfaces: 1 Outgoing Interface List Index: 3 Ethernet1/11 Outgoing Packets:0 Bytes:0

(12.0.0.2/32, 226.0.0.2/32), RPF Interface: loopback0, flags: Received Packets: 0 Bytes: 0 Number of Outgoing Interfaces: 1 Outgoing Interface List Index: 3 Ethernet1/11 Outgoing Packets:0 Bytes:0

## 次の作業

PIM の関連機能を設定するには、次の章を参照してください。

## その他の参考資料

PIM の実装に関する詳細情報については、次の項目を参照してください。

- 関連資料
- •標準
- MIB
- ・付録A、IPマルチキャスト向け IETF RFC

# 関連資料

| 関連項目     | マニュアル タイトル                                         |
|----------|----------------------------------------------------|
| CLI コマンド | Cisco Nexus 3000 シリーズマルチキャストルー<br>ティング コマンド リファレンス |
| VRF の設定  | Cisco Nexus 3548 スイッチ NX-OS ユニキャス<br>ト ルーティング構成ガイド |

# 標準

| 標準                                                             | タイト<br>ル |
|----------------------------------------------------------------|----------|
| この機能でサポートされる新規の標準または変更された標準はありません。また、<br>既存の標準のサポートは変更されていません。 |          |

# MIB

I

| МІВ         | MIBのリンク                                                    |
|-------------|------------------------------------------------------------|
| IPMCAST-MIB | MIB を検索およびダウンロードするには、次<br>の URL にアクセスしてください。               |
|             | http://mibs.cloudapps.cisco.com/ITDIT/MIBS/<br>MainServlet |

翻訳について

このドキュメントは、米国シスコ発行ドキュメントの参考和訳です。リンク情報につきましては 、日本語版掲載時点で、英語版にアップデートがあり、リンク先のページが移動/変更されている 場合がありますことをご了承ください。あくまでも参考和訳となりますので、正式な内容につい ては米国サイトのドキュメントを参照ください。